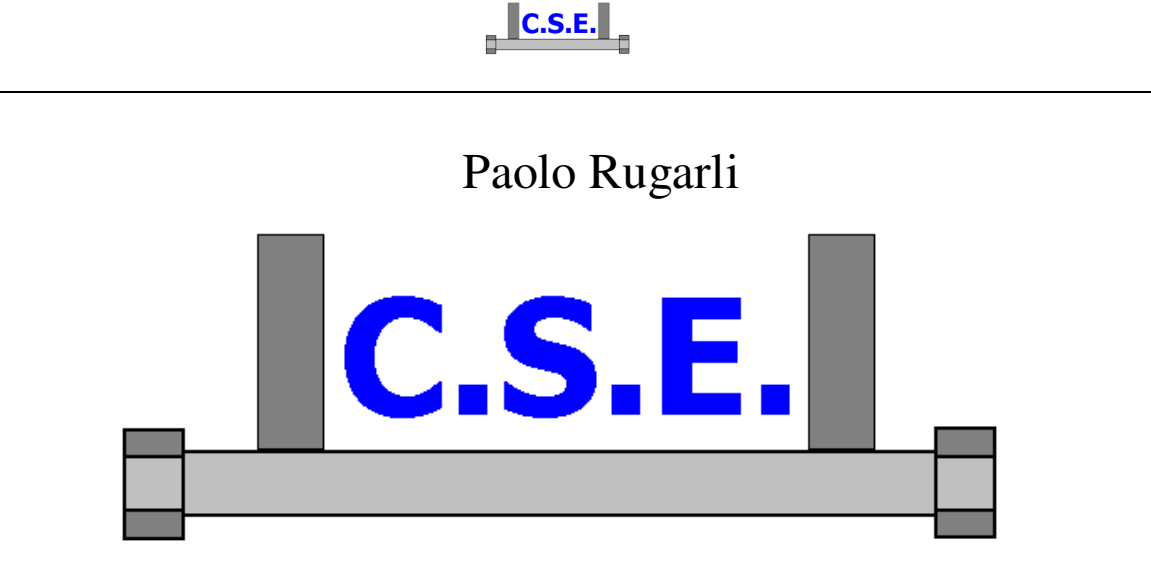

# Connection Study Environment

Tutorial 3: building a multiple-members renode. Part 4

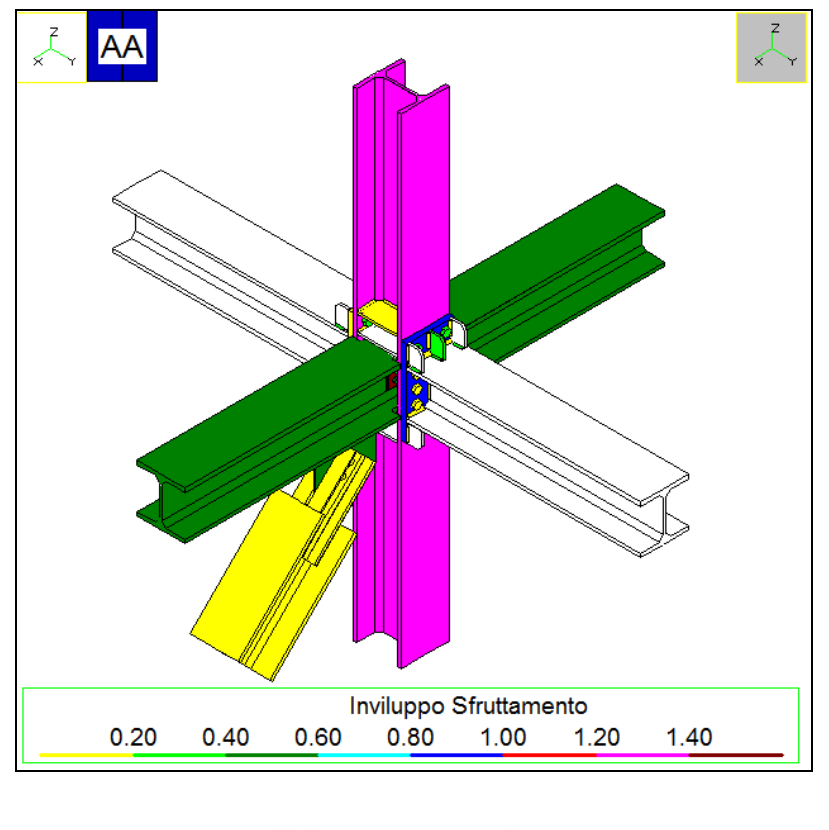

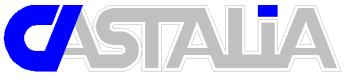

http://www.castaliaweb.com - http://www.steelchecks.com Via Pinturicchio, 24 20133 Milan - Italy staff@castaliaweb.com Copyright<sup>©</sup> 2000-2011 – Castalia srl Referring to CSE Version 4.40 Rev.5 November, 04, 2011

Castalia s.r.l. - all rights reserved - 1

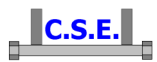

#### **Keywords:**

steel connections, steel joints, welds, bolts, software, checks, verification, base plate, bending, compression, no tension, bearing, steel, yield, stress, strain, bolted connections, welded connections, anchors, slip resistant, plates, cleats, constraint, clamp, column, stiffener, fem analysis, fem models, fea, plate element, thickness, stress map, CSE, Castalia srl, steelchecks.com, castaliaweb.com, C.S.E.

#### **Parole chiave:**

connessioni acciaio, collegamenti acciaio, saldature, bullonature, bulloni, software, verifiche, piastra di base, flessione, compressione, no-tension, contrasto, supporto, acciaio, snervamento, sforzo, deformazione, connessioni bullonate, connessioni saldate, ancoraggi, unioni ad attrito, piastre, vincoli, incastro, colonna, irrigidimento, analisi fem, modelli fem, elemento piastra, spessore, mappa di sforzo, CSE, Castalia srl, steelchecks.com, castaliaweb.com, C.S.E.

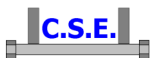

## **1 INTRODUCTION**

This tutorial is a tool to start the understanding of how CSE works. This tutorial (part 4 of tutorial 3) is aimed at understanding basic post processing options in order to control check results, and to discuss them. The start point is the end of tutorial 003c (part 3 of tutorial 3). By following this tutorial you will be able to:

- Build up a complex renode adding plates, angles, bolts and welds
- Apply cuts, bevels, shorten and lengthen members
- Understand computing options of bolt layouts and of members and components
- Understand how to use the left side panes
- Understand how to add new variables
- Understand how to add user-defined checks
- Export a DXF to be processed by other CAD programs

This tutorial is some like 58 pages long because we have explained step by step anything with images, however it takes very few minutes to actually do these things.

This is the 4<sup>th</sup> part of a set of 4 parts. In this part we will execute the checks and discuss results.

N.B. this tutorial refers to CSE version reported on the first page of this document. If you are using a newer version, keep in mind that some dialog or commands may be different, although the logic of the program has remained the same. If you find some differences, see the up-to-date PDF guide or the context sensitive help for information.

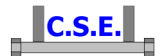

## **2 HOW TO BUILD A MULTIPLE MEMBERS RENODE**

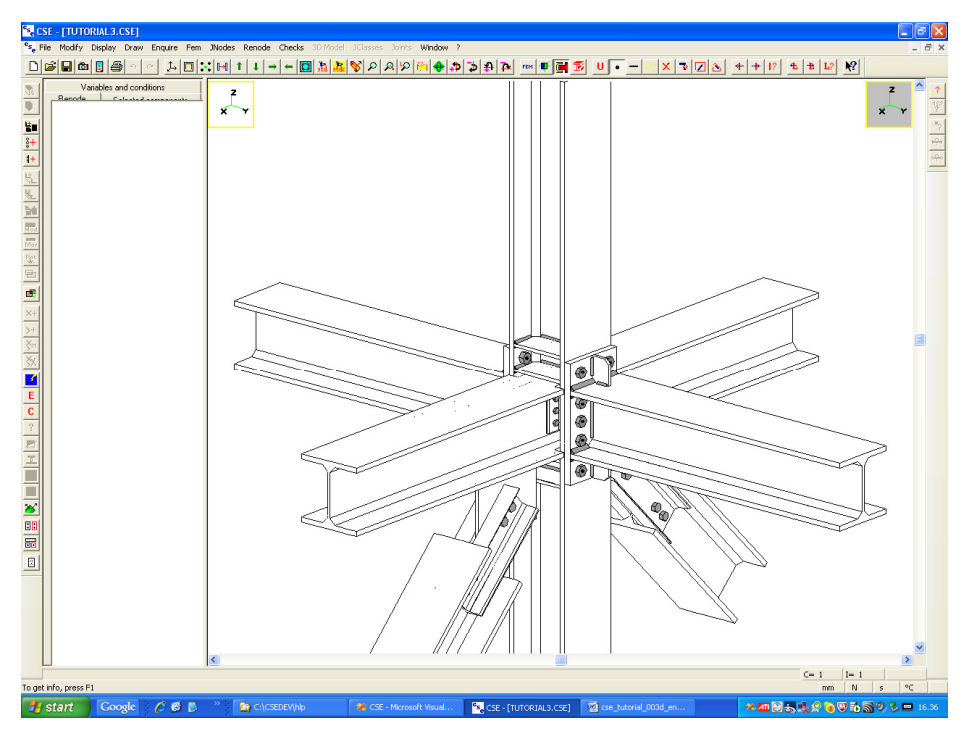

Initial windows content: renode view at the end of tutorial 003c.

### 2.1 FOREWORD

Up to now we have essentially built up the *scene*. We have added components to create connections, and modified members to match our idea of how connections should be done. We wish to point out the following:

- 1. In doing this we have been free to put components where we wished, and to join them with a quite general set of tools. Bolts can be put where we want as well as fillet welds, plates, trunks, and so on.
- 2. We have executed a set of commands and got what we had in mind, but not necessarily we have always followed the shortest way, as our aim was also to see how commands work and how you can *study* a connection from within CSE.
- 3. The connection itself is clearly not optimal, this has been done also in order to show that CSE is able to detect these possible problems.
- 4. The commands we have used are the more general ones, no macro or automatic building up of typical joints has been used. This is because this program is born with the aim of solving the most general problem possible. However this proves that the program is able to deal with

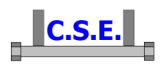

complex, un-programmed scenarios, that is, basically, that is able to manage the configuration you need. Macro commands, and typical joints management are feature that will be added in a later development stage, now that the general tools have been set up. These macro commands will be got by adding higher level commands that will make automatic what now is done step by step (for instance adding a plate welded to the end face of a member will get one only command). At the present stage of development CSE has been developed to solve the most general problems. However, no matter the pages used to carefully explain each thing, the construction of a complex renode is usually done in 10-20 minutes. Then is the program to check for hundreds combinations.

### 2.2 STEP 6: CHECKING RENODE COHERENCE AND OVERLAPS

Before we move forward with the checks we first would like to be sure that there is no problem in the connections: components not properly joined or completely free, for instance. To do that we execute the command **Renode-Check coherence**. As soon it is executed the following messages do appear:

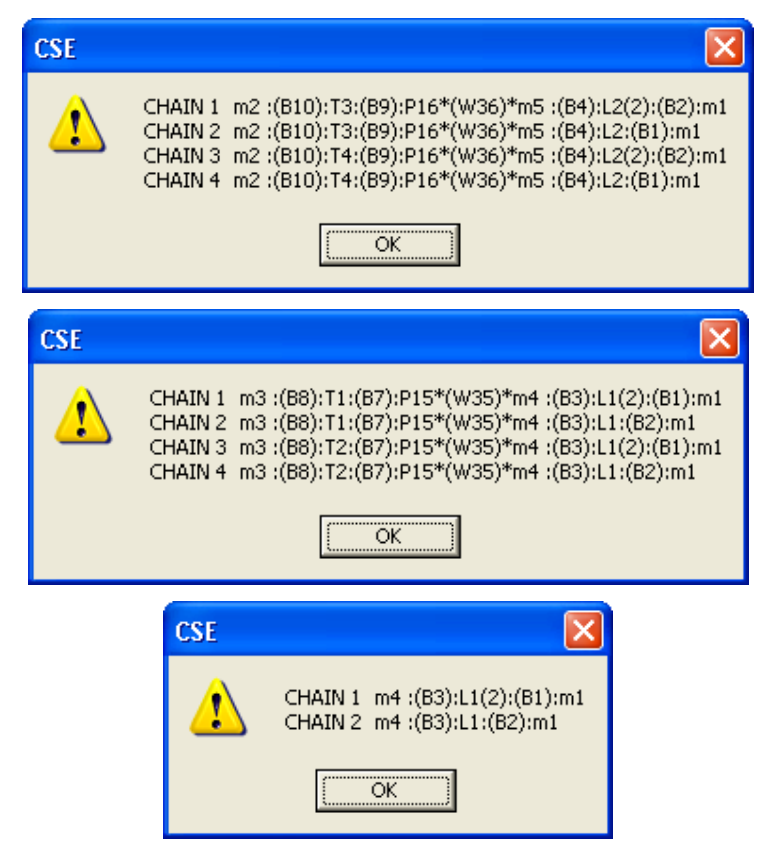

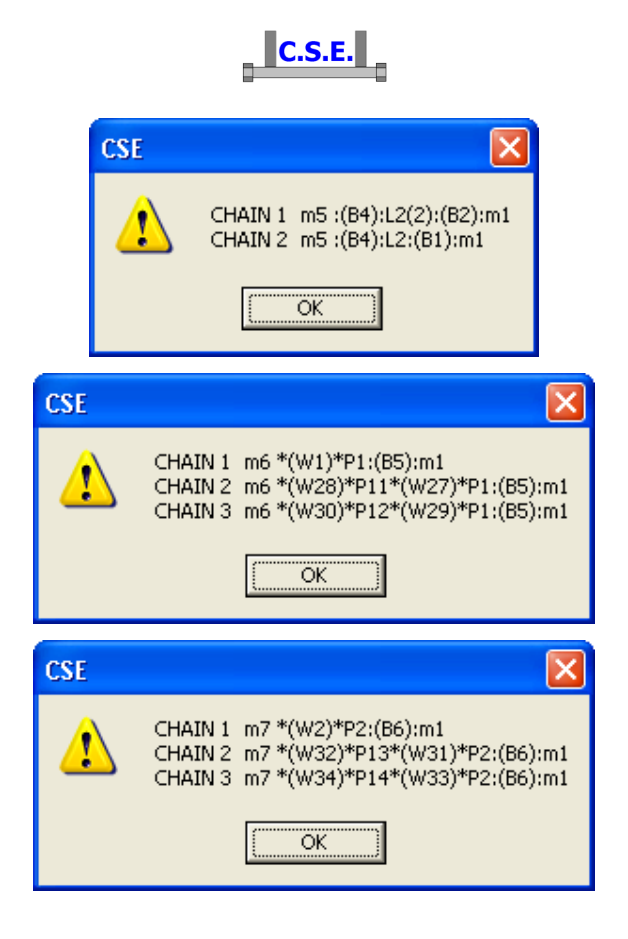

Each message list the chains connecting member "i" to the master (i.e. member 1, the column). As no error message has been issued, we are sure that all components are properly connected (the command is also used to re-check proper connections of joiners, so if a joiner is misplaced, here is where you can find it).

Now let's see if there are overlaps. Execute the command **Renode-Check overlaps** ( button in the left bar).

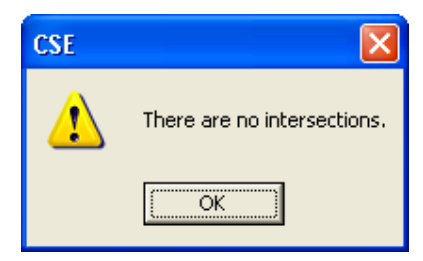

This message assures that there are no overlaps.

## 2.3 STEP 7: ADDING USER CHECKS

The program executes quite a large number of checks. However the user can add his/her checks in order to be sure that some possible failure modes are avoided. User checks may help to avoid unnecessary fem analyses, or to add specific tests to what is done by the program. This tool has

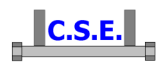

been conceived to be general and flexible. We will use already defined standard variables to possibly define new variables. We then will use both standard and added variables to execute specific checks. These can be pre-conditions that the connections must satisfy, or true checks. In any case, when checks will be executed, these "user checks" will also be executed, and the results added to those got by standard program work.

We are concerned about a possible failure mode, that we wish to check in addition to standard checks. This is the buckling check of the stiffeners used to bear the Y beam bending. This check is not among those performed automatically by the program as the stresses in the internal stiffeners (those only connected to one component different parts) can be computed only via fem analysis of their owner (the column). To perform this check, as we would do in by hand calculation, we will make some simplifying assumption.

Click left in the left pane to make it active. Execute the command **Renode-Variables and** conditions-Add variable ( $\times$ + button in the left bar). The following dialog box appears:

| dition of a variable     |                                                                                                    |      |      |      |             |            |
|--------------------------|----------------------------------------------------------------------------------------------------|------|------|------|-------------|------------|
| Variable name            | Formula defining the variable                                                                                                    |      |      |      |             |            |
| Dimensionality<br>Length |                                                                                                    |      |      |      | /ariable de | escription |
| Components in the renode | Variables in the renode                                                                                                    | +    |      | •    | 1           | ^          |
| }● Master                | m6.td2 - Design stress 2<br>m6.N - Axial force<br>m6.T2 - Shear T2<br>m6.T3 - Shear T3<br>m6.T3 - Shear T3                                        | (    | )    | SIN  | cos         | TAN        |
|                          | m6.M1 - Torque<br>m6.M2 - Bending moment M2<br>m6.M3 - Bending moment M3<br>m6.A - Area                                                           | ASIN | ACOS | ATAN | DEG         | RAD        |
|                          | m6.12 - Second area moment axis 2<br>m6.13 - Second area moment axis 3<br>m6.W2 - Elastic modulus axis 2<br>m6.W3 - Elastic modulus axis 3        | RADQ | RAD3 | SQRE | CUBE        | НУР        |
|                          | m6.Wpl2 - Plastic modulus axis 2<br>m6.Wpl3 - Plastic modulus axis 3<br>m6.Ny - Axial force elastic limit                                         | MIN  | MAX  | CEIL | FLOR        | ABS        |
|                          | m6.Mel3 - Limit elastic moment axis 3<br>m6.Mel3 - Limit elastic moment axis 3<br>m6.Mpl3 - Limit plastic moment axis 3                           | VMIS | CHIA | CHIB | CHIC        | CHID       |
|                          | m6.Vpl2 - Limit shear force axis 2 [2b'tffy/ sqr<br>m6.Vpl3 - Limit shear force axis 3 [(h-2tf)'twfy<br>m6.h - Total height<br>m6.h - Total width | GETX | GETY | GETZ | WFEL        | WFPL       |
|                          | m6.tw - Web thickness<br>m6.tf - Flange thickness                                                                                                 | WVEL | WVPL | WTEL | WTPL        |            |
| OK                       | Cancel                                                                                                    |      |      |      |             |            |

Input "F" as variable name. Choose among the pre-defined variables the variable m6.M2, and double click. It is written in the formula edit box. This, m6.M2, is the strong axis bending of member m6, which is one of the two Y beams, the positive side one. Its value is computed runtime, during the checks. Presently its value is 0, so F will be 0. However, runtime, the true m6.M2 value will be used and so F will change. Using the predefined variables and the operator buttons, or standard keyboard keys, enter the following formula for F

m6.M2 / (m6.h - m6.tf)/4

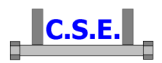

and the following description for the new variable: "the force in one stiffener". Then choose the correct dimensionality for the variable, here is a Force, like this:

| Addition of a variable                                                            |                                                                                                    |      |      |      |             |            | X |
|-----------------------------------------------------------------------------------|----------------------------------------------------------------------------------------------------|------|------|------|-------------|------------|---|
| Variable name                                                                     | Formula defining the variable                                                                                                    |      |      |      |             |            | _ |
| F = m6.M2 / ( m6.h - m6.h )<br>Dimensionality<br>Force the force in one stiffener | 4                                                                                                    |      |      |      | /ariable de | escription |   |
| Components in the renode                                                          | Variables in the renode                                                                                                    | +    |      | *    | 1           | ^          |   |
| E 		 ● Master                                                                     | m1.P - Theoretical node-point<br>m1.fy - Yield stress<br>m1.ft - Ultimate stress<br>m1.fd1 - Design stress 1                                                          | (    |      | SIN  | cos         | TAN        |   |
|                                                                                   | m1.rd2 - Design stress 2<br>m1.A - Area<br>m1.32 - Second area moment axis 2<br>m1.33 - Second area moment axis 3                                                     | ASIN | ACOS | ATAN | DEG         | RAD        |   |
|                                                                                   | m1.W2 - Elastic modulus axis 2<br>m1.W3 - Elastic modulus axis 3<br>m1.Wpl2 - Plastic modulus axis 2<br>m1.Wpl3 - Plastic modulus axis 3                              | RADQ | RAD3 | SQRE | CUBE        | НҮР        |   |
|                                                                                   | m1.Ny - Axial force elastic limit<br>m1.Mel2 - Limit elastic moment axis 2<br>m1.Mel3 - Limit elastic moment axis 3<br>m1.Mpl2 - Limit plastic moment axis 2          | MIN  | MAX  | CEIL | FLOR        | ABS        |   |
|                                                                                   | m1.Mpl3 - Limit plastic moment axis 3<br>m1.Vpl2 - Limit shear force axis 2 [2b'tf'fy/ sqr<br>m1.Vpl3 - Limit shear force axis 3 [(h-2tf)tw/fy<br>m1.h - Total height | VMIS | CHIA | СНІВ | CHIC        | CHID       |   |
|                                                                                   | m1.b - Total width<br>m1.tw - Web thickness<br>m1.tf - Flange thickness<br>m1.r - Corner radius                                                                       | GETX | GETY | GETZ | WFEL        | WFPL       |   |
| ок                                                                                | Cancel                                                                                                    | WVEL | WVPL | WTEL | WTPL        |            |   |
|                                                                                   | <b>_</b>                                                                                                    |      |      |      |             |            |   |

Press **Ok** and have a look at the **Variables and Conditions** pane, on the left, section **Added Variables**. You will find F:

| Variables and conditions          |
|-----------------------------------|
| . Pre-defined variables           |
| 🚊 Added variables                 |
| F = 0 N the force in one stiffene |
| Conditions                        |

The value is 0 for the reason explained.

Now add one more variable, re-executing the command, and name it *lam1*, like this:

| Addition of a variable |                             |                                                                                                    |      |      |      |             |            | X |
|------------------------|-----------------------------|----------------------------------------------------------------------------------------------------|------|------|------|-------------|------------|---|
| Variable name          | 3.1415 * sqrt( 206000. / Pi | Formula defining the variable                                                                                                    |      |      |      |             |            |   |
| Pure number 💌          | Lambda 1 for S235           |                                                                                                    |      |      |      | Variable de | escription |   |
| Components             | in the renode               | Variables in the renode                                                                                                    | +    | -    | *    |             | ^          |   |
| 🖭 🔹 Master             |                             | W10.A - Total projected area (p)<br>W10.Au - Area (p) resistant to u directed she<br>W10.Av - Area (p) resistant to v directed she<br>W10.Jt - Second area moment (p) torque          | (    | )    | SIN  | COS         | TAN        |   |
|                        |                             | W10.Ju - Second area momennt (p) bending,<br>W10.Jv - Second area momennt (p) bending,<br>W11.P - Insertion point<br>W11.A - Total projected area (p)                                 | ASIN | ACOS | ATAN | DEG         | RAD        |   |
|                        |                             | W11.Au - Area (p) resistant to u directed she<br>W11.Av - Area (p) resistant to v directed she<br>W11.Jt - Second area moment (p) torque<br>W11.Ju - Second area momennt (p) bending, | RADQ | RAD3 | SQRE | CUBE        | HYP        |   |
|                        |                             | W11.Jv - Second area momennt (p) bending,<br>P6.P - Insertion point<br>P6.fy - Yield stress<br>P6.ft - Ultimate stress                                                                | MIN  | MAX  | CEIL | FLOR        | ABS        |   |
|                        |                             | P6.H - Height<br>P6.B - Base<br>P6.t - Thickness                                                                                                    | VMIS | CHIA | CHIB | СНІС        | CHID       |   |
|                        |                             | P6.a - Bevel<br>P6.Ht - Area H × t<br>P6.Bt - Area B × t<br>W12.P - Insertion point                                                                                                   | GETX | GETY | GETZ | WFEL        | WFPL       |   |
|                        |                             | W12.A - Total projected area (p)<br>W12.Au - Area (p) resistant to u directed she                                                                                                    | WVEL | WVPL | WTEL | WTPL        |            |   |
|                        | OK                          | Cancel                                                                                                    |      |      |      |             |            |   |

Castalia s.r.l. - all rights reserved - 8

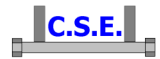

We have used P6.fy as P6 is one of the stiffeners involved in the check.

Notice that the value has been computed:

| 5 |
|---|
|   |
|   |

Now add a new variable and call it P6.slend:

| Addition of a variable     |                              |                                                                                                    |      |      |      |             |           | 1 |
|----------------------------|------------------------------|----------------------------------------------------------------------------------------------------|------|------|------|-------------|-----------|---|
| Variable name              | P6.H / ( P6.t / sqrt(12 ))   | Formula defining the variable                                                                                                    |      |      |      |             |           | _ |
| Dimensionality Pure number | Slenderness of the stiffener |                                                                                                    |      |      | v    | 'ariable de | scription |   |
| Components in              | ) the renode                 | Variables in the renode                                                                                                    | +    | -    | *    | 1           | ^         |   |
| . ● Master                 |                              | P6.P - Insertion point<br>P6.fy - Yield stress<br>P6.ft - Ultimate stress<br>P6.H - Height                                                                                       | (    | )    | SIN  | cos         | TAN       |   |
|                            |                              | P6.B - Base<br>P6.t - Thickness<br>P6.a - Bevel<br>P6.Ht - Area H x t                                                                                                    | ASIN | AC05 | ATAN | DEG         | RAD       |   |
|                            |                              | P6.Bt - Area B x t<br>W12.P - Insertion point<br>W12.A - Total projected area (p)<br>W12.Au - Area (o) resistant to u directed she                                               | RADQ | RAD3 | SQRE | CUBE        | НҮР       |   |
|                            |                              | W12.Av - Area (p) resistant to v directed she<br>W12.Jt - Second area moment (p) torque<br>W12.Ju - Second area moment (p) bending,<br>W12.Jv - Second area moment (p) bending.  | MIN  | MAX  | CEIL | FLOR        | ABS       |   |
|                            |                              | W13.P - Insertion point<br>W13.A - Total projected area (p)<br>W13.Au - Area (p) resistant to u directed she                                                                     | VMIS | CHIA | СНІВ | CHIC        | CHID      |   |
|                            |                              | W13.AV - Area (p) resistant to vuretted site<br>W13.Jt - Second area moment (p) torque<br>W13.Ju - Second area momennt (p) bending,<br>W13.Jv - Second area momennt (p) bending, | GETX | GETY | GETZ | WFEL        | WFPL      |   |
|                            |                              | W14.P - Insertion point<br>W14.A - Total projected area (p)                                                                                                    | WVEL | WVPL | WTEL | WTPL        |           |   |
|                            | ОК                           | ClEAR                                                                                                    |      |      |      |             |           |   |

This is the slenderness of the stiffener.

Notice its value:

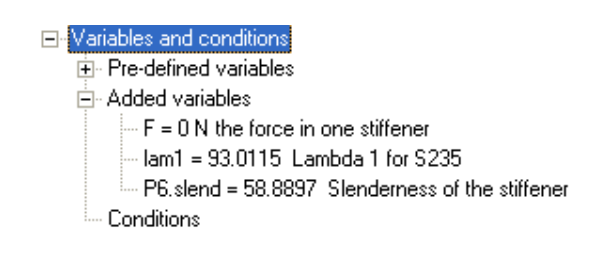

We have all the helpers we needed. We can now add a new condition (we could also add the condition without the need of defining helper variables, but adding them formulas are shorter).

Execute the command **Renode-Variables and conditions-Add condition** (>+ button in the left bar), and complete the dialog as explained:

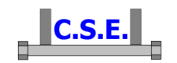

| Addition of a condition |                                                                                                    |                                                                                                    |                        |                             |                              |                                                        |                                                       |
|-------------------------|----------------------------------------------------------------------------------------------------|----------------------------------------------------------------------------------------------------|------------------------|-----------------------------|------------------------------|--------------------------------------------------------|-------------------------------------------------------|
| First membe             | er condition                                                                                                    | Seco                                                                                                    | nd member<br>m1)       |                             |                              |                                                        |                                                       |
| Condition kind<br>Check | Buckling check of stiffener P6<br>Force in the stiffener<br>Maximum axial force in the stif<br>P6 Compo<br>the renode | (m6 bending)  fener (assuming as constraint just the two sides simp nent to which the condition refers  Variables in the renode  B10.nc - Number of rows B10.nc - Number of columns B10.d - Bolt diameter B10.Ares - Net Area B10.A - Area                                                                                                    | ly supported) + ( ASIN | -<br>-                      | *<br>SIN                     | Condition of<br>1st member<br>2nd member<br>1 /<br>COS | description<br>er meaning<br>er meaning<br>TAN<br>RAD |
|                         |                                                                                                    | $ \begin{array}{l} B10.AresT - Total Net Area \\ B10.AresT - Total Area \\ B10.Jp - Jp(Sum(Dr-2)) \\ B10.Jx - Jx(Sum(Vr-2)) \\ B10.Jx - Jx(Sum(Vr-2)) \\ B10.Vmax - maxtotalshearforce(centered) \\ B10.Nmax - maxtotalavialforce(centered) \\ B10.NtMax - maxtotalavialforce(centered) \\ B10.NtMax - maxtotaltorque(elastic) \\ B10.NtMax - maxtotaltorque(plastic) \\ B10.fvtb - Vieldstress \\ B10.fvtb - Vieldstress \\ B10.futb - Ultimatestress \\ B + meM2 / (meh-mefc) / 4 \\ Iam1 - 3.141S * sqrt(206000, /P6.fv) \\ P6.slend - P6.H / (P6.t / sqrt(12)) \\ \end{array}$ | RADQ<br>MIN<br>VMIS    | RAD3<br>MAX<br>CHIA<br>GETY | SQRE<br>CEIL<br>CHIB<br>GETZ | CUBE<br>FLOR<br>CHIC<br>WFEL                           | HYP<br>ABS<br>CHID<br>WFPL                            |
| ,                       | ОК                                                                                                    | Cancel                                                                                                    | R                      | WVPL                        | WTEL                         | WTPL                                                   | ]                                                     |

Notice that in the list of the available variables, added variables have been added at the bottom. Notice that we have described a check and linked this check to component P6 (**component to which the condition refers**). The formula is soon explained:

F < (P6.B - 15)\*P6.t \* P6.fy \* chic(P6.slend / lam1)

- F: axial force in the stiffener
- (P6.B -15) \*P6.t: it is the stiffener axial area neglecting bevel.
- chic() is χ(λ/λ<sub>1</sub>) of the slenderness curve c according to Eurocode. The yield stress is reduced to keep into account the slenderness. The buttons "CHIA", "CHIB", "CHIC", "CHID" implement buckling curves "a", "b", "c", "d", reduction factors according to Eurocode 3.

Note that this formula is pretty much on the safe side, as clearly the force will be lower, the stiffener is probably clamped and it is joined in three sides, not just two. However, if this check will be satisfied (for all combinations), then clearly the stiffener buckling will not be a problem.

Now in the "Conditions" section of the Variables and Conditions pane, has appeared our new condition:

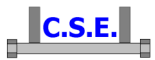

- Variables and conditions
  - Pre-defined variables

  - Conditions
    - Buckling check of stiffener P6 (m6 bending)

## 2.4 STEP 8: SETTING CHECK OPTIONS

We are now ready to execute the command Checks-Set in order to properly choose what checks will be done, and how. Click in the right part of the program window to activate it. Now execute the command Checks-Set and set data in this way:

| ode                                                                                                    | Internal actions computing mode                                                                                                    | Partial safety factors                                                                                                    |
|----------------------------------------------------------------------------------------------------|----------------------------------------------------------------------------------------------------|----------------------------------------------------------------------------------------------------|
| CNR 10011 - Allowable stress                                                                                                    | ○ From FEM combinations □ Worst only                                                                                                    | 1 gammaM,0                                                                                                    |
| Eurocode 3 - EN 1993-1-8     IS 800: working stress     IS 800: limit states     AISC-ASD: allowable stress     AISC-IRFD: factor design | C Elastic limits Im1 Member<br>C Plastic limits Im1 Member<br>C Defined values C From table<br>N,axial force, compression<br>N,axial force, tension | 1         gammaM, 1           1.25         gammaM, 2           1.1         gammaM, 3                                                                                  |
| isting                                                                                                    | 0 V2, shear force                                                                                                    | 1 gammaM,4                                                                                                    |
| C English<br>C Italian<br>@ Spanish                                                                                                    | 0         V3, shear force           0         M1, twisting moment           0         M2, bending moment                                            | gammaM,5                                                                                                    |
| Open when finished checks                                                                                                    | 0 M3, bending moment                                                                                                    |                                                                                                    |
| Bolt pressure bearings       Iv       Execute checks       Punching shear checks       Iv       Execute checks                           | Parastitic bending in bolts     Neglect parastitc bending     Net cross-sections members checks     Ver checks (added formulae)                     | FEM analysis of components<br>C Do not create models<br>C Create just sketch models<br>C Create complete models<br>C Create and analyze models<br>C Use Sargon/Clever |
| I✓         Execute checks           Simplified through checks         I✓           I✓         Execute checks                             | Execute checks                                                                                                    | C Use Sap2000<br>C Use other                                                                                                    |
| Displacement bounds of components to           1         Translation         []                                                          | o print a warning message<br>0.0087266 Rotation (radians)                                                                                           |                                                                                                    |
|                                                                                                    | OK Cancel                                                                                                    |                                                                                                    |

- 1. We will use Eurocode 3
- 2. The listing will be in English
- 3. The listing will be opened at the end of the checks and it will include the results
- 4. The connections will be checked using **defined values** for the actions, i.e. we will set each member actions. We could also choose fractions of the **elastic or plastic limits** or import combinations from a table. As this model has not been imported by an outside fem model, we cannot choose As in load combinations (from FEM), which is the other possible choice. Since this is a Hierarchical renode, the slave connections to the master will be checked so the master actions are not meaningful (all 7 data for the master m1 can be set

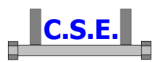

equal to 0: from **N** axial force to **M3 bending moment**). Later, using the arrow keys to change the member, we will set the internal actions in the members, to be checked.

- 5. The  $\gamma_M$  for the material are set as default values as the standard suggests, but you can change them (**partial safety factors**).
- 6. Among the "Checks to be executed" we choose all checks, but we leave "Do not create models" in the FEM analysis of components box. This is because this part will be done later. FEM checks are to deepen stress knowledge of components and are a tool to use selectively in order to avoid an excess of number crunching. Basically they should be used when needed. Later in this section we will discuss the checks made by the program.
- 7. The "displacement bounds of components to print a warning message" is a useful field in order to check displacements. A connection can be ill designed not only if its resistance checks are not passed, but also if the displacements are too high. Typically if some "shear only" bolt layout is in tension or compression, or flexure, and no other joiner sufficiently stiff is capable of taking the actions, then the displacements will be high. This is due to the very low axial stiffness of bolts in "shear only" bolt layouts.

Now using the arrow keys set as active member the member m2. This is one of the two diagonals.

Assume that a 30000N force (30kN) acts in the diagonal. So set the values in this way (left):

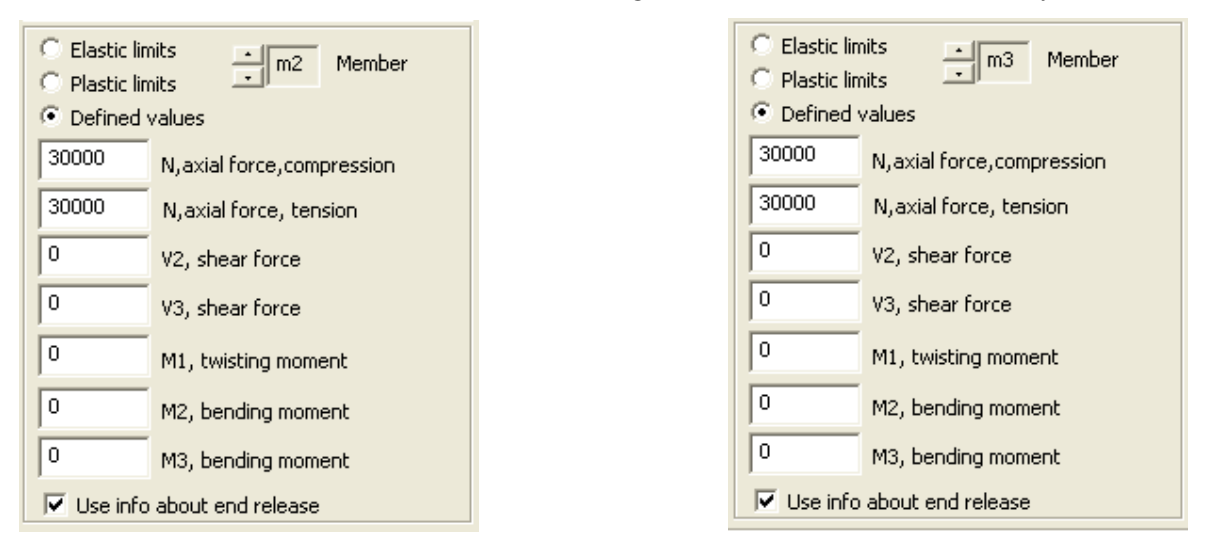

Repeat the same input for member m3 (above, right), which is another diagonal. They both are trusses so just the axial force will be used. Notice that the compression force must be input positive. Also note that as we have chosen "**Defined values**" these are forces and moments in the current active unit.

Now for member 4 and 5 (X axis beams) enter the following data:

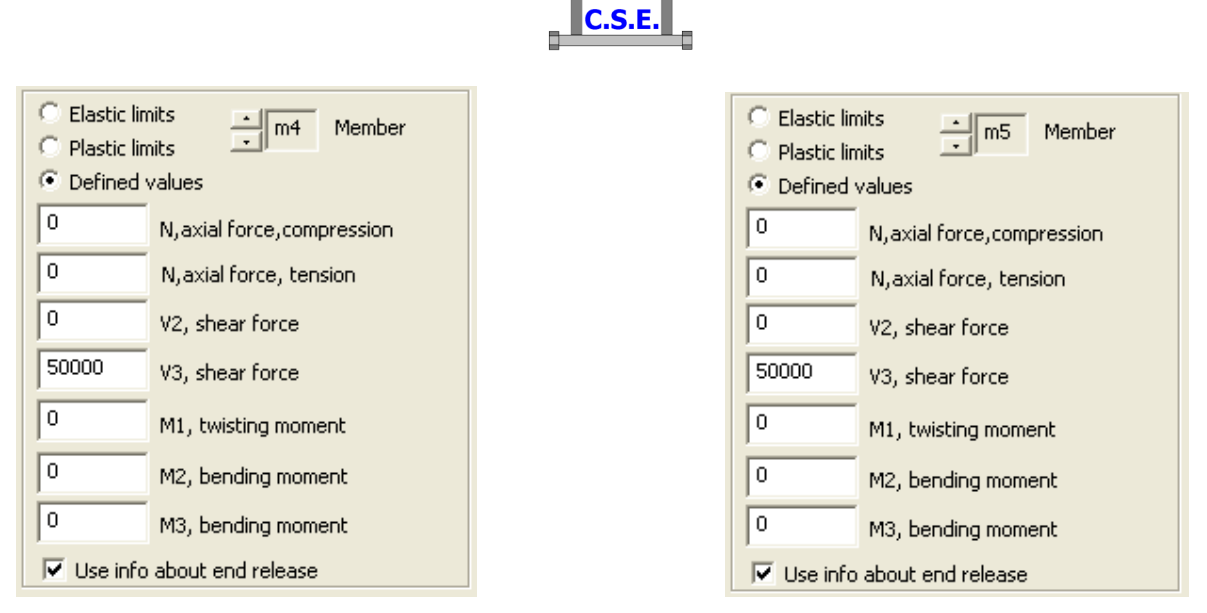

This is shear force V3. Imagine a 3.3333kN/m<sup>2</sup> distributed load. A beam with a span L=5m. A distance between beams i=4m. We have: V3= 1,5 x 3.3333 x 4 x 5 x 0.5 = 50kN, where we used  $\gamma_q=1,5$  load factor (i.e. *the values input are factored loads*).

Now for members m6 and m7 (the clamped Y beams) enter for instance the following numbers:

| 🔘 Elastic lim    | its Member                | 🔘 Elastic lin | nits Member               |
|------------------|---------------------------|---------------|---------------------------|
| 🔘 Plastic lim    | its - Hernber             | 🔘 Plastic lin | nits                      |
| Object Defined v | values                    | Optimized v   | values                    |
| 50000            | N,axial force,compression | 50000         | N,axial force,compression |
| 50000            | N,axial force, tension    | 50000         | N,axial force, tension    |
| 0                | V2, shear force           | 0             | V2, shear force           |
| 75000            | V3, shear force           | 75000         | V3, shear force           |
| 0                | M1, twisting moment       | 0             | M1, twisting moment       |
| 20833333         | M2, bending moment        | 20833333      | M2, bending moment        |
| 0                | M3, bending moment        | 0             | M3, bending moment        |
| 🔽 Use info       | about end release         | 🔽 Use info    | about end release         |

(50kN as axial force, 75 kN as shear force, 20.833kNm as bending). However you basically can enter what you like, it's up to you.

The following checks will be done for all combinations:

- 1. Resistance checks of bolt layouts (bolts under N, M, V). This is always done. If there are anchors or slip resistant bolts, the slip and the pull out will also be checked.
- 2. Resistance check of weld layouts (fillet welds). This is always done.
- 3. Bearing bolt pressure checks for all bolted components: we asked it (**bolt pressure bearings** check box).

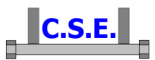

- 4. Punching shear checks for bolted objects.
- 5. Net cross-section member check. We asked it (**Net cross-sections members check**); members will be scanned by planes normal to their axis getting true sections (due to bolt holes and cuts). These true cross sections will be checked for axial force + bending due to single bolts and single fillet welds (or part of fillet welds) actions. No shear check is performed (usually this is done by block tearing checks, but we can add user check if we need them).
- Block tear checks. This will be done for all bolted components (plates, angles, members) using component bolted face and very general rules. We asked for these checks (block tear checks).
- 7. Simplified checks for through. In this model applies to angles and to UPN trunks. Flat plates are not checked by this option. Cross-section trunks are checked assuming section cuts as relevant cross-section (see picture below, from the guide). Shear is included in the checks as the sections checked are rectangular. Here one can define to keep into account torsion or not: this was one of the flag we decided for each component, when adding them. These flags can of course be modified when needed. The effects of single bolts and single welds (or part of welds) over the highlighted cross-sections will be taken into account. One more check is done at mid of trunk length using the cross section extruded. We asked for these checks: simplified through checks.

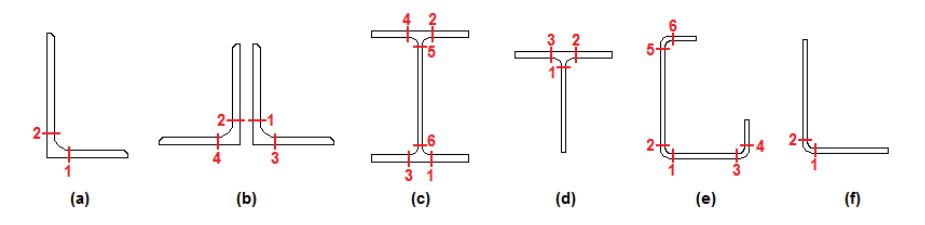

- 8. User checks. These are the checks defined by the user (**user checks added formulae**): we asked for them.
- 9. Bearing component checks in bolt layouts using bearing surface. This applies to the column, in this example, as we asked that the pressure acting over the column flange do not exceed 3N/mm<sup>2</sup>. We shall better see in the next sections.
- 10. Finite element checks: these are not presently checked.

The checks done automatically by the program are quite many. However it's clear that some component behaviour will not checked unless using fem analysis or specific user checks. For instance here the true local bending of the column flange and the true bending of the plate joining

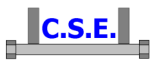

the Y beam is clearly one interesting point that we will deepen using fem analysis (if user checks have not be put in place, to avoid this need).

## 2.5 UNDERSTANDING THE COMBINATIONS CREATED

As we know, this model was not imported by a fem analysis. No true analysis of this connection is available as there is no fem model. Nonetheless, the program is capable of executing checks by generating dummy load combinations in order to test the connections. Clearly this is not as when using a fem model, however most connections can be designed.

The user inputs the fraction of elastic or plastic limits to be used for each member and for each internal force component, or, the user inputs directly the forces and moments to be used for each member. In hierarchical renodes master internal forces are not important: the program will check each slave connection to the master in 24 different combinations of internal forces at the extreme of that particular slave. So, if we have - as here - 7 members in the renode there will be 24x7=168 load combinations. They are organized in this way:

- 1-24 master or first member combinations:
- 25-48 member 2 load combinations
- 49-72 member 3 load combinations
- 73-96 member 4 load combinations
- 97-120 member 5 load combinations
- member 6 load combinations 121-144
- 145-168 member 7 load combinations.

Within the 24 combinations of each member actions are organized in this way:

| Combi 1      | positive axial force N            |
|--------------|-----------------------------------|
| Combi 2      | positive shear force V2           |
| Combi 3      | positive shear force V3           |
| Combi 4      | positive torque M1                |
| Combi 5      | positive bending M2 (strong axis) |
| Combi 6      | positive bending M3 (weak axis)   |
| From 7 to 12 | the signs are negative:           |
| Combi 7      | negative axial force N            |
| Combi 8      | negative shear force V2           |

## C.S.E.

- Combi 9 negative shear force V3
- Combi 10 negative torque M1
- Combi 11 negative bending M2 (strong axis)
- Combi 12 negative bending M3 (weak axis)

From combination 13 to 24 each combination embeds a mix of N, M2, M3. Like this:

| Combi 13 | $0.5N_{p} + 0.5 M_{2}$                |
|----------|---------------------------------------|
| Combi 14 | $0.5N_{p}$ -0.5 $M_{2}$               |
| Combi 15 | $0.5N_{p}$ + $0.5M_{3}$               |
| Combi 16 | $0.5N_{p}-0.5M_{3}$                   |
| Combi 17 | $-0.5N_{\rm m} + 0.5 M_2$             |
| Combi 18 | $-0.5N_m - 0.5 M_2$                   |
| Combi 19 | $-0.5N_{m}+0.5M_{3}$                  |
| Combi 20 | $-0.5N_{m}-0.5M_{3}$                  |
| Combi 21 | $0.5M_2 + 0.5M_3$                     |
| Combi 22 | $0.5M_2$ - $0.5M_3$                   |
| Combi 23 | $-0.5M_2+0.5M_3$                      |
| Combi 24 | -0.5M <sub>2</sub> -0.5M <sub>3</sub> |

So if we wish to see what happens due to a compression in member 6 we must look at combination:

#### 24x5+7=127

This method is kept also if the combinations are blank (as some internal action is considered 0), so that the rule is always the same.

This working mode bypasses the problem due to the lack of a finite element model and allows to study connections independently from a fem model. Clearly is better to have a finite element model as there can be interaction effects between the members which are not kept into account by this kind of analysis, which tests the member connections one member at a time.

If we were using a fem model, than the combinations would have been those of the fem model. In standard CSE installations (no the CSE demo) you can use Sargon Demo to generate a fem model to be imported into CSE.

One more explanation.

If there is more than one "instance" (i.e. repetition) of the same renode in different part of the structure, the combinations to be checked are to be multiplied times the number of instances of the renode in the structure. The first set of n combinations will refer to the first instance, the second

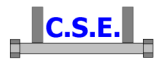

set to the second instance, and so on. So n+1 will be the first combination of instance 2. Here we have 1 instance only.

## 2.6 STEP 9: EXECUTING FIRST LEVEL CHECKS

Press OK and leave the check settings dialog box. Now execute the command **Checks-Check renode!** (the **I** button in the left bar). A window (log window) opens and scrolls. During the execution you get these messages:

|     | CSE             | X                                                      |                 |
|-----|-----------------|--------------------------------------------------------|-----------------|
|     | 1               | Warning!! High translation. Check listing for details. |                 |
|     |                 | ()                                                     |                 |
| CSE |                 |                                                        |                 |
| ⚠   | Max Allowable D | Displacement = 1,000e+000 Computed displaceme          | nt = 3.927e+001 |
|     |                 | ()                                                     |                 |

The program warns us that there is an high displacement, higher than the bound specified. Note that this displacement is an estimate, what is important is the order of magnitude. We shall later understand why. At the end of the job you see:

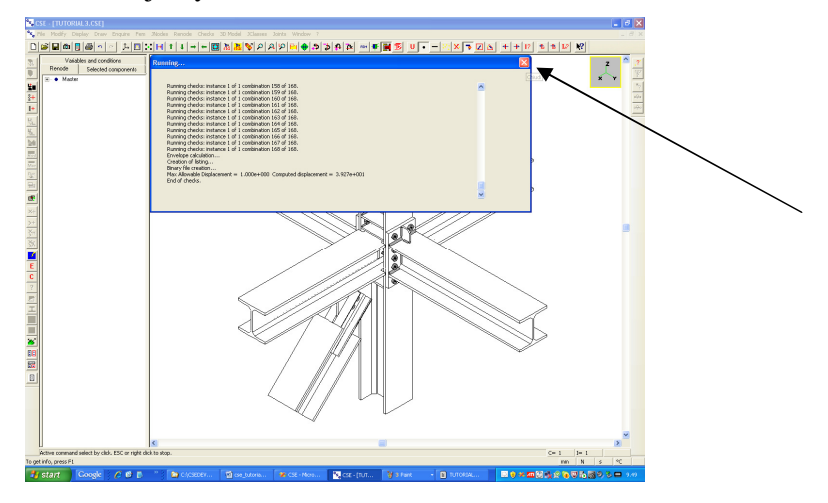

When the execution of the checks is ended a new WORDPAD window opens (as we asked it) with the listing. Close the log window clicking over the white cross over red background, at top right corner, as shown in the picture above.

Here is the log window content:

```
Beginning of checks...
Connection analysis...
CHAIN 1m2 : (B10):T3: (B9):P16* (W36)*m5 : (B4):L2(2):(B2):m1
```

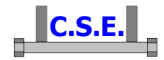

```
CHAIN 2 m2 : (B10) : T3: (B9) : P16* (W36) *m5 : (B4) : L2: (B1) : m1
CHAIN 3 m2 : (B10): T4: (B9): P16* (W36)*m5 : (B4): L2(2): (B2): m1
CHAIN 4 m2 : (B10):T4: (B9):P16* (W36)*m5 : (B4):L2: (B1):m1
CHAIN 1 m3 : (B8):T1: (B7):P15*(W35)*m4 : (B3):L1(2): (B1):m1
CHAIN 2 m3 : (B8):T1: (B7):P15*(W35)*m4 : (B3):L1: (B2):m1
CHAIN 3 m3 : (B8):T2: (B7):P15*(W35)*m4 : (B3):L1(2): (B1):m1
CHAIN 4 m3 : (B8):T2: (B7):P15*(W35)*m4 : (B3):L1: (B2):m1
CHAIN 1 m4 : (B3):L1(2):(B1):m1
CHAIN 2 m4 : (B3):L1: (B2):m1
CHAIN 1m5 : (B4):L2(2): (B2):m1
CHAIN 2 m5 : (B4):L2:(B1):m1
CHAIN 1m6 *(W1)*P1:(B5):m1
CHAIN 2 m6 * (W28) *P11* (W27) *P1: (B5) :m1
CHAIN 3m6 *(W30)*P12*(W29)*P1:(B5):m1
CHAIN 1m7 *(W2)*P2:(B6):m1
CHAIN 2m7 *(W32)*P13*(W31)*P2:(B6):m1
CHAIN 3m7 *(W34)*P14*(W33)*P2:(B6):m1
Connection analysis ended.
Computing-forces loading...
Computing-forces loading ended.
Creation of info about renode...
Creation of info about renode ended.
Creation of the internal fem-model...
Creation of the internal fem-model ended.
Solving of the internal fem-model...
Solving of the internal fem-model ended.
Beginning of automatic checks.
Printing of initial info in the listing.
Beginning of automatic checks...
Running checks: instance 1 of 1 combination 1 of 168.
Running checks: instance 1 of 1 combination 2 of 168.
Running checks: instance 1 of 1 combination 3 of 168.
Running checks: instance 1 of 1 combination 4 of 168.
Running checks: instance 1 of 1 combination 5 of 168.
[....]
Running checks: instance 1 of 1 combination 167 of 168.
Running checks: instance 1 of 1 combination 168 of 168.
Envelope calculation ...
Creation of listing...
Binary file creation...
Max Allowable Displacement = 1.000e+000 Computed displacement = 3.927e+001
End of checks.
```

### 2.7 STEP 10: LOOKING AT RESULTS

#### 2.7.1 Listing

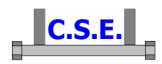

As the listing is already open we can look at it. In particular as a high displacement has been detected, at the end of the listing we will find more info. We find:

| Notional Displacement in | <br>nfo<br> |             |           |
|--------------------------|-------------|-------------|-----------|
| Maximum translation      | Instance    | Combination | Component |
| 3.927e+001               | 1           | 49          | В8        |
| Maximum rotation         | Instance    | Combination | Component |
| 4.778e-003               | 1           | 25          | В4        |

Combination 49 is a traction (axial force) in member 3, i.e. the diagonal. B8 is a bolt layout joining

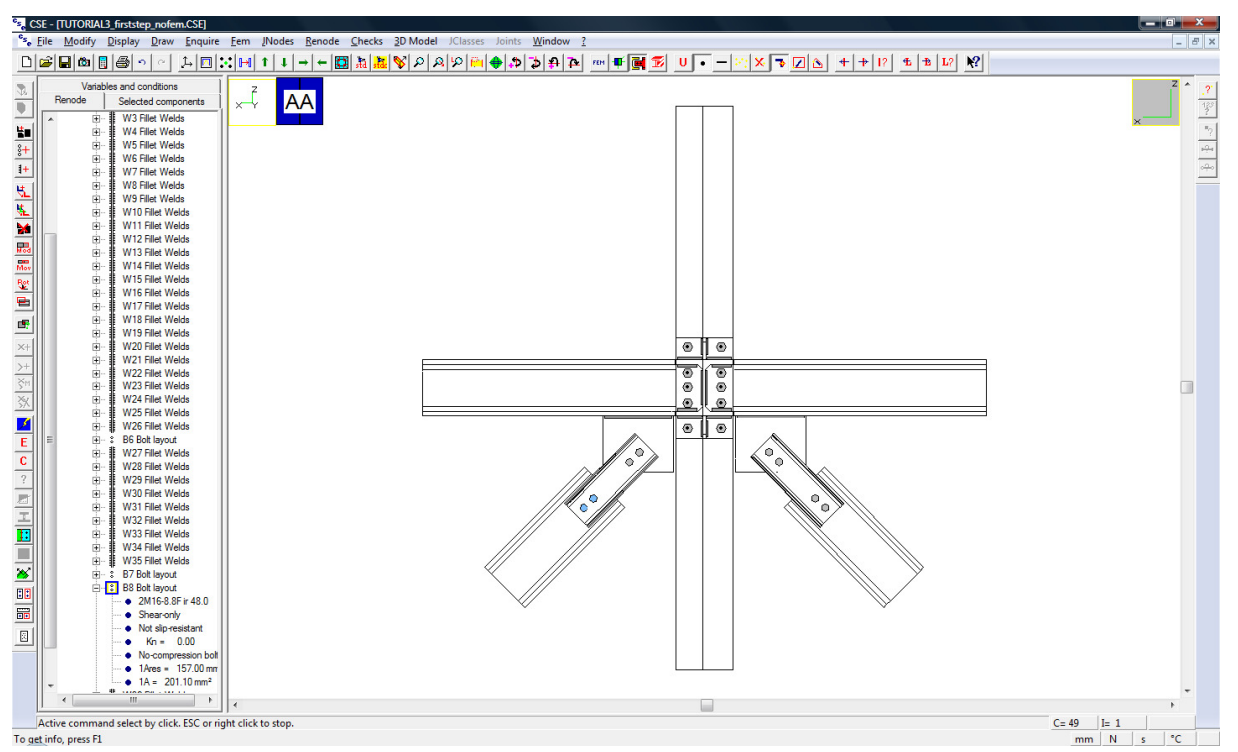

To understand which is B8 double click in the left pane over the B8 row: it gets yellow, selected. You can then have a look in the scene at what component is blue (selected in right view).

Now what can have happened? To understand select combination 49 by executing the command **Checks-Combi?** (the **L**? button in the main bar), choose combination 49 in the following dialog:

a plate to a diagonal:

|                                                                                                    | C.S.E.    |   |   |
|----------------------------------------------------------------------------------------------------|-----------|---|---|
| Setting of a combination                                                                                                    |           |   | × |
| Combi = 43<br>Combi = 44<br>Combi = 45<br>Combi = 46<br>Combi = 47<br>Combi = 48<br>Combi = 50<br>Combi = 51<br>Combi = 52<br>Combi = 53<br>Combi = 55<br>Combi = 55<br>Combi = 55<br>Combi = 57<br>Combi = 58 | OK Cancel | - |   |

Now let's have a look at the displaced. Execute the **Checks-Displaced** command ( button in the left bar), you see (using a +Y view):

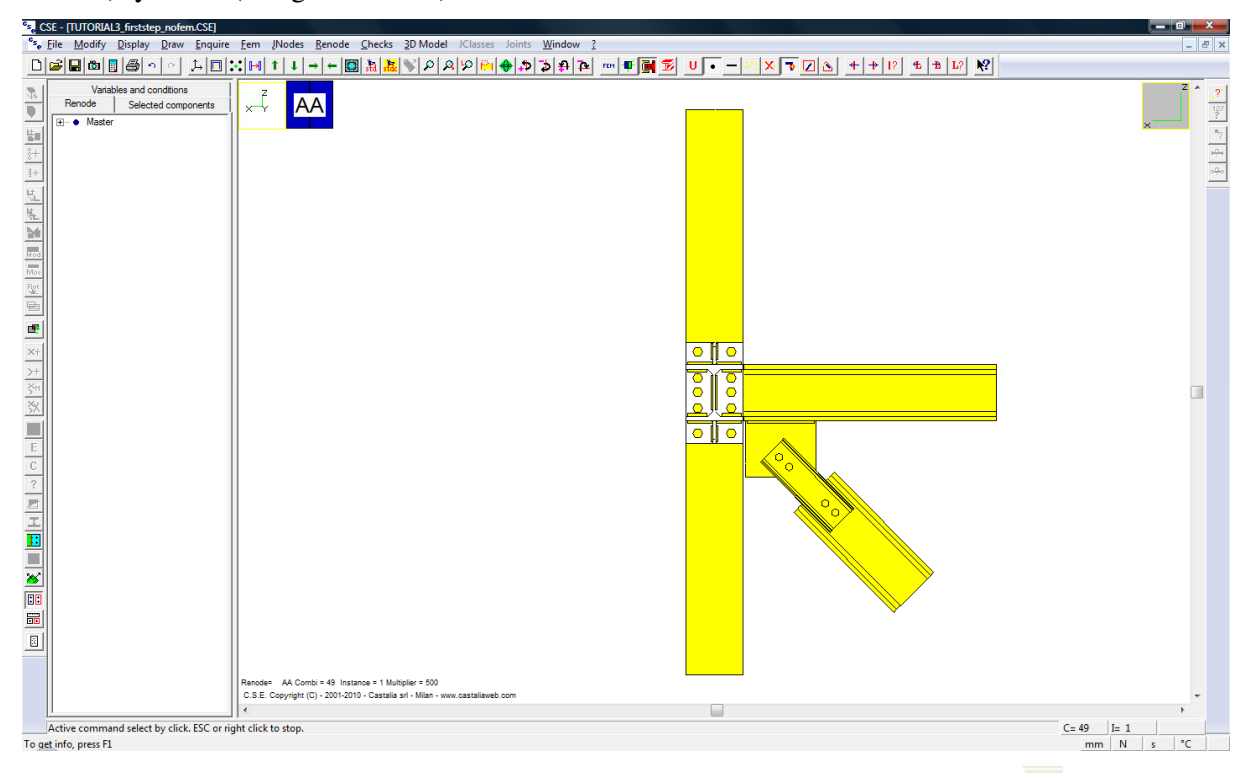

This picture was pasted by CSE after using the **File-Photograph** command (the <sup>the</sup> button in the main bar).

Clearly the displaced scale is too high. Execute the command **Checks-Displaced scale** (the button in the left bar) and set 10 as displacement multiplier:

| Displacement | multiplier              |      |     |
|--------------|-------------------------|------|-----|
| 10           | Displacement multiplier | Canc | cel |

| You | now | see | this: |
|-----|-----|-----|-------|
|     |     |     |       |

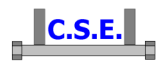

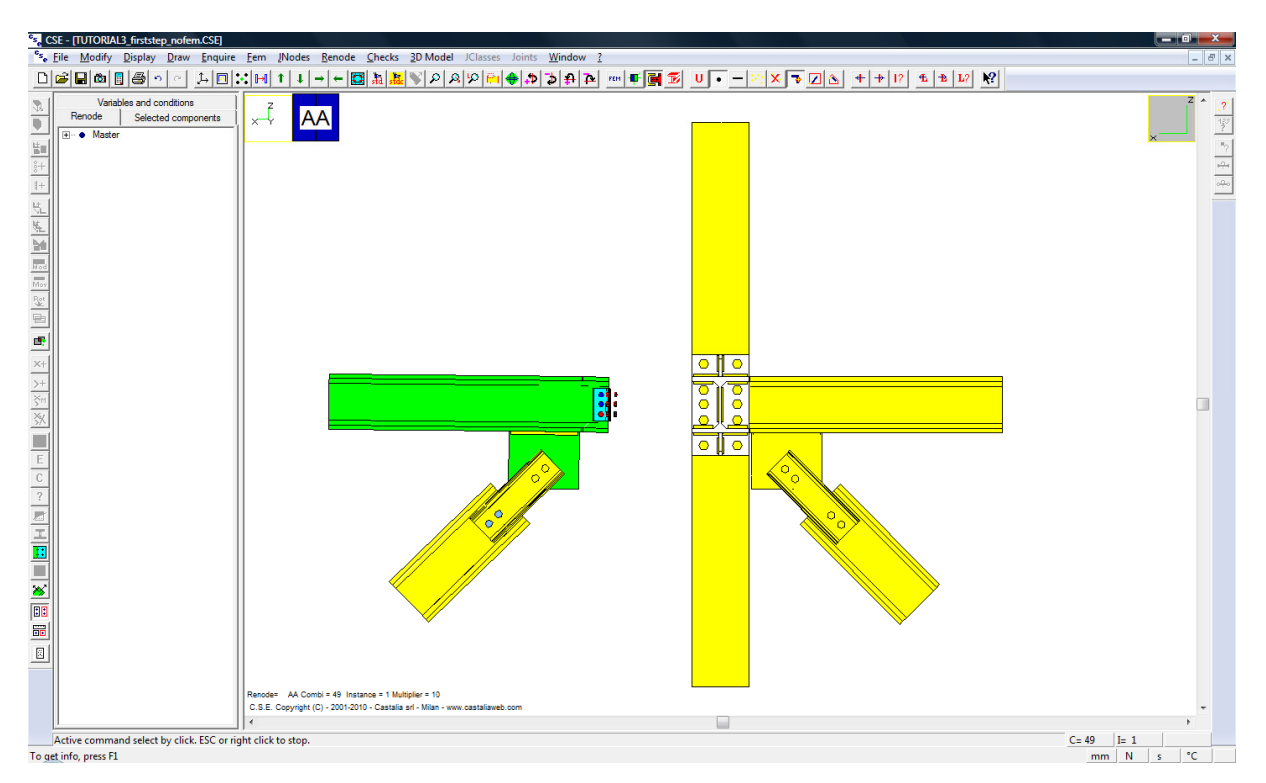

It is now clear what has happened. When defining the bolts joining the X beam to the column we did not care about the traction of the X beam (as we were interested just in the shear). However when we joined the diagonals we used a connection which transferred axial force to the joint between the X beam and the column. Now the analysis has correctly detected this problem: forces have been transferred by the shear-only bolt layouts (as there is no other possible mean to transfer those forces), but as their stiffness is very low a high displacement occurred. So we will have to change those bolts removing the "shear only" flag. This explains the high displacements and also explains to us how our connection is working: the diagonals do transfer forces in the X dir to the column. So if ever we were not aware of this fact, the displaced is a clear recall.

Exit from the displaced command re-pressing the button in the left bar.

Let's go back to have a look at the listing.

This is quite comprehensive, full of details, in input and output. All components and joiners are listed. We would like to have a look at a couple of things.

This is a recall of the action used:

| Member m 3 | l Actions: | Np-> | 0.000e+000 | Nm-> | 0.000e+000 | V2-> | 0.000e+000 | V3-> | 0.000e+000 | M1-> | 0.000e+000 | M2-> | 0.000e+000 | M3-> | 0.000e+000 |
|------------|------------|------|------------|------|------------|------|------------|------|------------|------|------------|------|------------|------|------------|
| Member m 2 | 2 Actions: | Np-> | 3.000e+004 | Nm-> | 3.000e+004 | V2-> | 0.000e+000 | V3-> | 0.000e+000 | M1-> | 0.000e+000 | M2-> | 0.000e+000 | M3-> | 0.000e+000 |
| Member m 3 | B Actions: | Np-> | 3.000e+004 | Nm-> | 3.000e+004 | V2-> | 0.000e+000 | V3-> | 0.000e+000 | M1-> | 0.000e+000 | M2-> | 0.000e+000 | M3-> | 0.000e+000 |
| Member m   | 4 Actions: | Np-> | 0.000e+000 | Nm-> | 0.000e+000 | V2-> | 0.000e+000 | V3-> | 5.000e+004 | M1-> | 0.000e+000 | M2-> | 0.000e+000 | M3-> | 0.000e+000 |
| Member m 3 | 5 Actions: | Np-> | 0.000e+000 | Nm-> | 0.000e+000 | V2-> | 0.000e+000 | V3-> | 5.000e+004 | M1-> | 0.000e+000 | M2-> | 0.000e+000 | M3-> | 0.000e+000 |
| Member m   | 5 Actions: | Np-> | 5.000e+004 | Nm-> | 5.000e+004 | V2-> | 0.000e+000 | V3-> | 7.500e+004 | M1-> | 0.000e+000 | M2-> | 2.083e+007 | M3-> | 0.000e+000 |
| Member m   | 7 Actions: | Np-> | 5.000e+004 | Nm-> | 5.000e+004 | V2-> | 0.000e+000 | V3-> | 7.500e+004 | M1-> | 0.000e+000 | M2-> | 2.083e+007 | M3-> | 0.000e+000 |

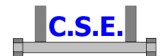

Notice the user checks section of the listing:

and the results for the relevant combinations, always using m6 bending M2:

Throughs whose worst exploitation is due to user's checks

| Inst | Combi | Name | Chec | k        | Desc  | crip | ption     |    |     |          | vL          | vR         | Expl  |
|------|-------|------|------|----------|-------|------|-----------|----|-----|----------|-------------|------------|-------|
| 1    | 125   | P6   | 1    | Buckling | check | of   | stiffener | P6 | (m6 | bending) | 2.815e+004  | 1.448e+005 | 0.194 |
| 1    | 131   | P6   | 1    | Buckling | check | of   | stiffener | P6 | (m6 | bending) | -2.815e+004 | 1.448e+005 | 0.194 |
| 1    | 133   | P6   | 1    | Buckling | check | of   | stiffener | P6 | (m6 | bending) | 1.408e+004  | 1.448e+005 | 0.097 |
| 1    | 134   | P6   | 1    | Buckling | check | of   | stiffener | P6 | (m6 | bending) | -1.408e+004 | 1.448e+005 | 0.097 |
| 1    | 137   | P6   | 1    | Buckling | check | of   | stiffener | P6 | (m6 | bending) | 1.408e+004  | 1.448e+005 | 0.097 |
| 1    | 138   | P6   | 1    | Buckling | check | of   | stiffener | P6 | (m6 | bending) | -1.408e+004 | 1.448e+005 | 0.097 |
| 1    | 141   | P6   | 1    | Buckling | check | of   | stiffener | P6 | (m6 | bending) | 1.408e+004  | 1.448e+005 | 0.097 |
| 1    | 142   | P6   | 1    | Buckling | check | of   | stiffener | P6 | (m6 | bending) | 1.408e+004  | 1.448e+005 | 0.097 |
| 1    | 143   | P6   | 1    | Buckling | check | of   | stiffener | P6 | (m6 | bending) | -1.408e+004 | 1.448e+005 | 0.097 |
| 1    | 144   | P6   | 1    | Buckling | check | of   | stiffener | P6 | (m6 | bending) | -1.408e+004 | 1.448e+005 | 0.097 |

Here as explained in the legenda at the beginning of the file

| Ι | vL | <br>Left hand value of user's check  |  |
|---|----|--------------------------------------|--|
|   | vR | <br>Right hand value of user's check |  |

The listing file is named:

#### TUTORIAL3.CSE.AA.EURO3.OUT

which is

MODEL\_NAME.CSE.RENODE\_IDENTIFIER.NORM.OUT

#### 2.7.2 Envelope results

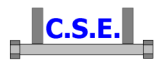

Now let's have a look at the resistance checks. Execute the command **Checks-Envelope** ( **E** button in the left bar), choose a proper view and you see (keeping into account symmetry) all components results.

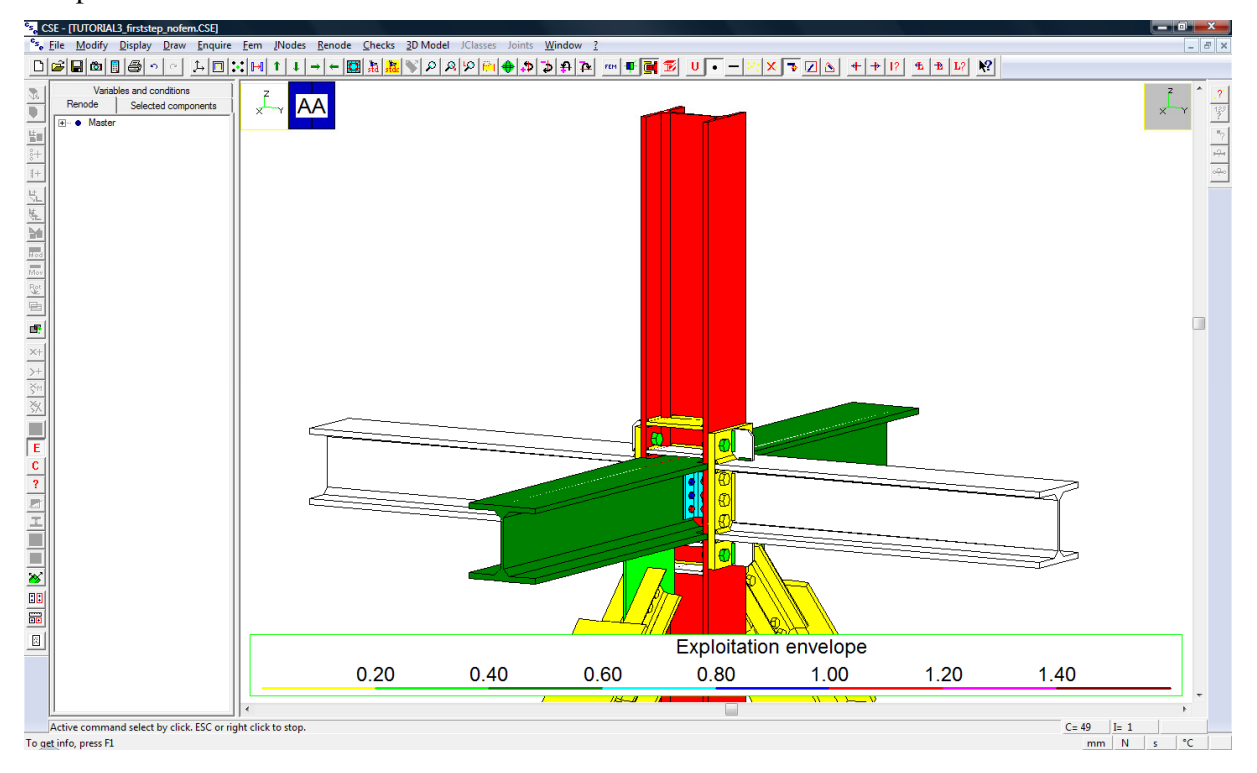

As there are red components, checks are NOT satisfied. In particular:

- 1. The column is red;
- 2. The bolts joining X beams to the column are red;
- 3. There are elements white: they have not been checked (we will now explain why)
- 4. Bolts and welds (excluding those connecting X beams to column) are checked.

As mentioned there are white components:

- The Y beams, as they are not cut, there are no holes over them no section reduction. Member checking of unmodified members is not done in CSE, it should have been done previously. However if we are interested we can create fem model for them later.
- 2. All the column stiffeners but P6 (which is yellow). The stiffeners are inside the column. So they are not loaded in this first run of analysis. To get their stress state we should look at the column fem model, where they will appear and be loaded. However, as we have added a user check linked to P6, P6 has actually been checked for user's checks. As it is yellow, checks are ok.
- 3. The stiffeners joining the Y beams to the plates. They are loaded (as they are not internal to one only component, they join beams to plates) however simple plates have only bolt

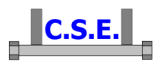

pressure bearing checks and block tear checks, and here there is no bolt. If interested in the stress state of these stiffeners you can create a fem model for them. On the contrary the other plates in the scene are not white as they have been checked for the bolt bearing pressure, and for block tearing, as they are bolted.

There are part of the checks that we will better do using fem models. However checking without fem models is faster and so it is the first step always suggested.

Let's have a look at the exploitations. Execute the command **Checks-Enquire** (the **?** button in the left bar, it is active only if **E**nvelopes are active - **E**- of exploitation map of a single **C**ombination - **C**- ). Notice that you can choose the faces of components and that in the status bar results are listed:

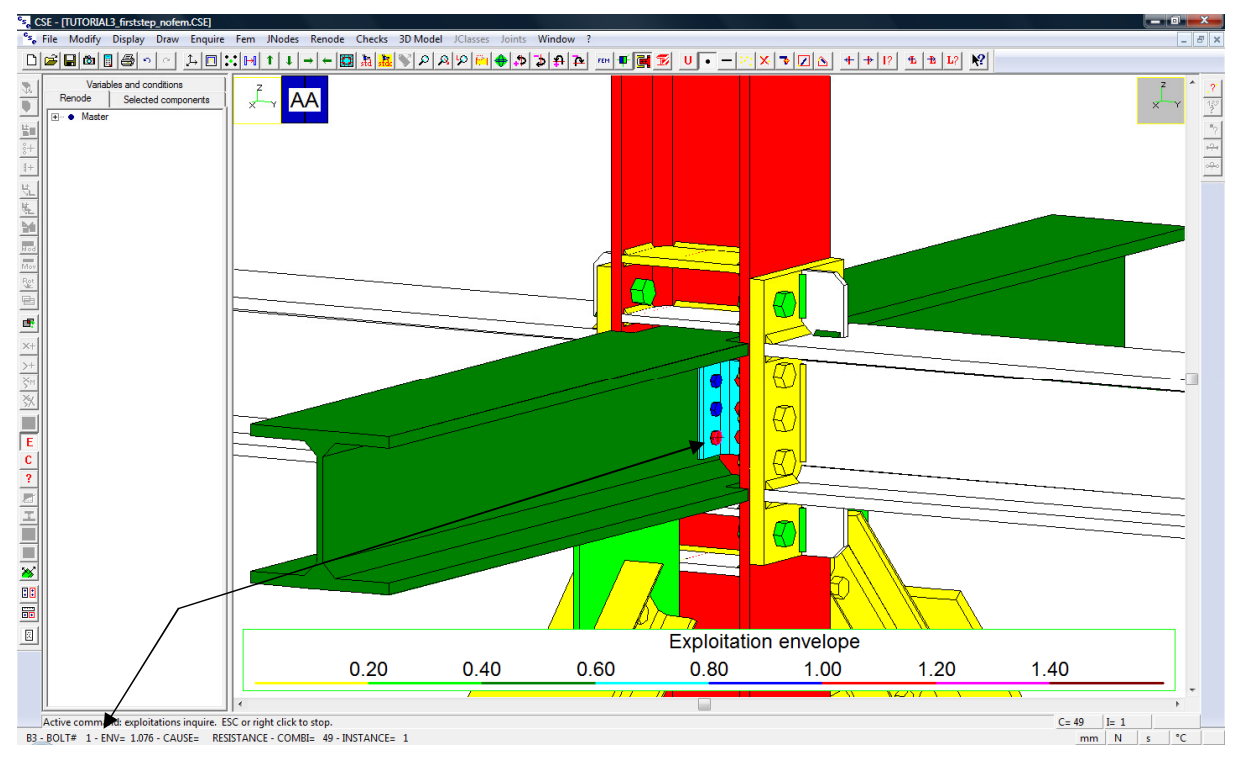

Here we are looking at results for a red bolt, one of its faces is highlighted.

Exploitation is 1.076 and combination is 49. 49 means positive axial force in the m3 member (24+24+1), i.e. the diagonal. As the value is slightly over 1 we can presume that changing bolt diameter from 10mm to 12mm will solve the problem.

Now we look at the column:

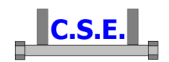

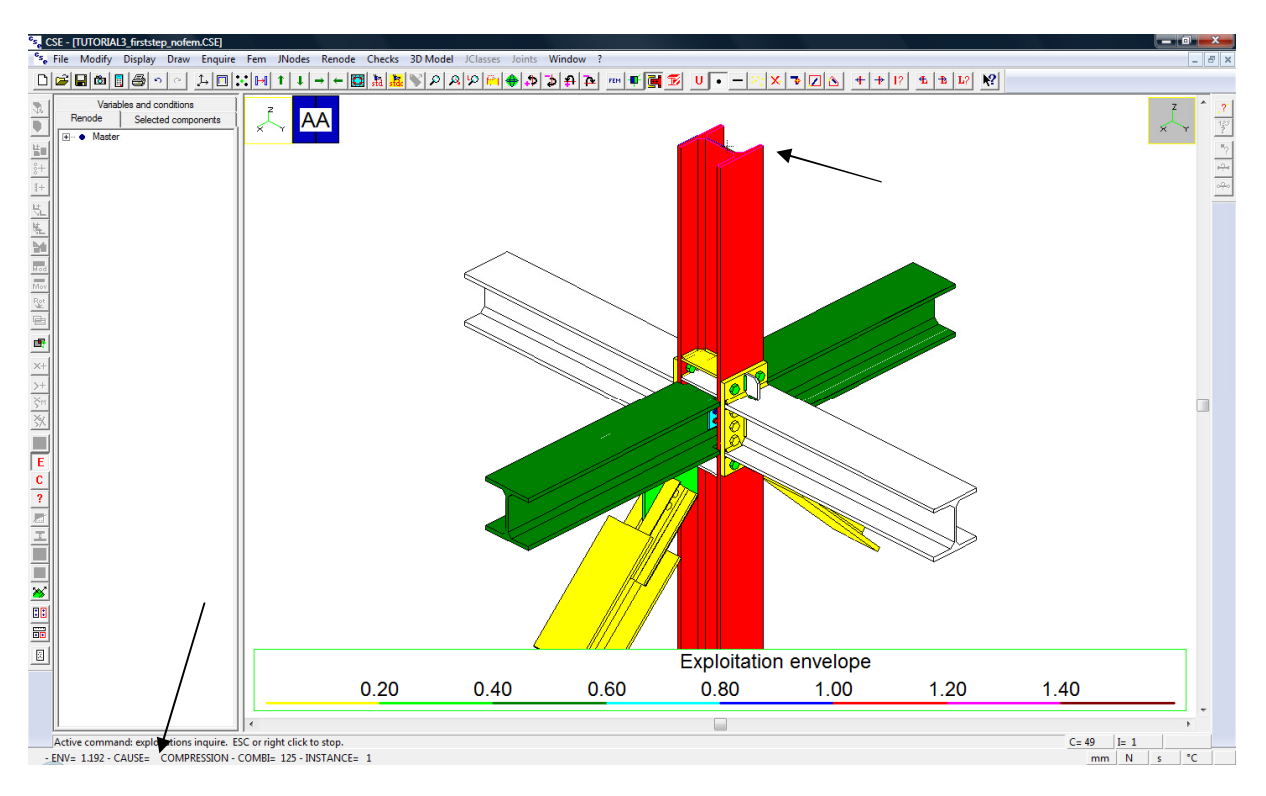

The exploitation is 1.192 and the cause of the exploitation is "COMPRESSSION". This means that the column, considered as bearing object for the bearing surface bolt layouts, has received a pressure higher than  $3N/mm^2$ . The combination is 125, that is a bending moment M<sub>2</sub> in member m6 (24x5+5=125). This is exactly the condition we were interested in. Let's have a better look at this bolts with bearing surface. We will select the +Y bolts. Exit from the Envelope command by unpressing the button in the left bar.

#### 2.7.3 Bolt layout with bearing surface

Select the bolt layout involved in the bearing surface problem.

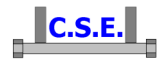

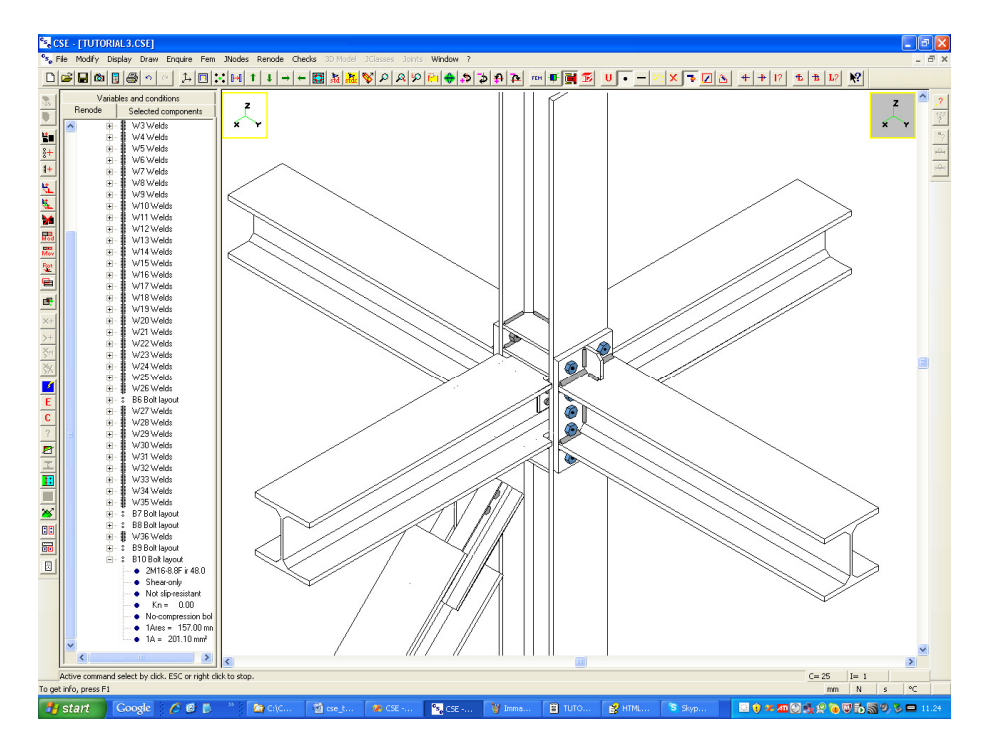

Choose the combination 121 (i.e. axial force in the Y beam m6) by using the **Checks-Combi?** command (**L**? button in the main bar). Then execute the command **Checks-Display bearing surface results** (the **E** button in the left bar). This command is available as checks have been executed and as one only bolt layout is selected.

You see what happens when the y beam is pulled by an axial force N:

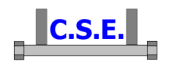

| °s. CSE - [TUTORIAL3.CSE]                                                                                                    |                                                                                |                 |                                                                       |                                                            |           |                                                                          |      |        |                 |            |
|----------------------------------------------------------------------------------------------------|--------------------------------------------------------------------------------|-----------------|-----------------------------------------------------------------------|------------------------------------------------------------|-----------|--------------------------------------------------------------------------|------|--------|-----------------|------------|
| Se File Modify Display Draw Enquire Fem                                                                                                    | JNodes Renode C                                                                | hecks 30 Model  | JClasses Joint                                                        | S Window ?                                                 | ا ا ه ا ه |                                                                          |      |        | +++12 + + 12 M2 | - 8 ×      |
| Image: Second conditions         Image: Second conditions         Image: Se | COMPUTING DATA:<br>COMPUTING DATA:<br>N=5.000+004 N; h<br>Bearing explosition- | +               | ► A A S<br>aton = 121, Lonea<br>in mm, Mx=0.000e<br>to beering=0.000e | r elastic bearing<br>000 N mm.<br>000 N/mm. <sup>2</sup> 2 | P         | r  ₩ (₩ (₩ ∞)<br>=1.552e+001 Wm<br>× × × × × × × × × × × × × × × × × × × |      |        |                 |            |
|                                                                                                    | C.S.E. Copyright (C)                                                           | 2001-2010 - Cas | stalia srl - Milan - v                                                | /ww.castaliawel                                            | o.com     |                                                                          |      |        | +               | ~          |
| Active command select by click. ESC or right d                                                                                                    | ck to stop.                                                                    |                 |                                                                       |                                                            |           |                                                                          |      |        | C=121 I= 1      | ۰ <u>۲</u> |
| Google Coogle                                                                                                    | * : 🎦 Ci(c                                                                     | 🖾 cse t         | 🛷 CSE                                                                 | S. CSE                                                     | W Imma    | 📋 тито                                                                   | HTML | S Skyp | nm N s          | S = 11.29  |

All bolts are pulled. Stress in bolts is 15.92N/mm<sup>2</sup>. Now it turns out that:

## $15.92 \times 10 \times 20^2 \times \pi/4 = 50000 \text{N}$

This tension force in the bolts will bend the column flange. FEM model of the column will show how, however we could have also added specific user checks to check this condition.

Now using the b button in the main bar switch to combinations 125, 127, 131 (positive M<sub>2</sub> bending in m6, compression in m6, negative M<sub>2</sub> bending in m6). You will see these stress maps:

|            | k = 0.240 |  |
|------------|-----------|--|
|            |           |  |
| 0          | 0         |  |
| • <u>×</u> | z<br>Lu   |  |
| •          | •         |  |
| x = 1 192  | •         |  |

C.S.E.

M<sub>2</sub> positive

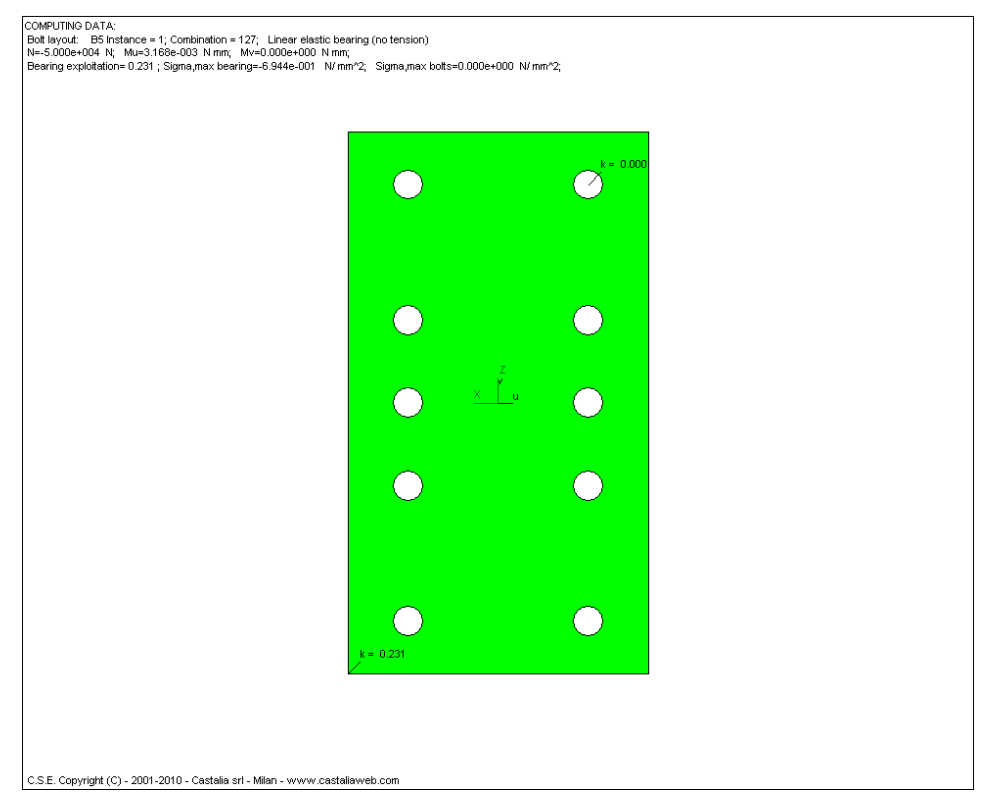

N negative (compression)

| MPUTINO DATA:<br>of layout: B5 Instance = 1; Combination = 131; Linear elastic be<br>=6.489e.005 N; Mut-2.083e-007 N nm; Mv=4.167e-004 N nm<br>earing exploitation = 1.192; Sigma max bearing=-3.577e+000 N m<br>NCHECKED BEARING | aring (notension)<br>;<br>m^^; Sigma,max botts=1.345e+002 N/m | m^2; |           |  |
|----------------------------------------------------------------------------------------------------|---------------------------------------------------------------|------|-----------|--|
|                                                                                                    |                                                               |      | k = 1.192 |  |
|                                                                                                    |                                                               |      |           |  |
|                                                                                                    |                                                               |      |           |  |
|                                                                                                    |                                                               |      |           |  |
|                                                                                                    |                                                               |      |           |  |
|                                                                                                    |                                                               |      |           |  |
|                                                                                                    |                                                               |      |           |  |
|                                                                                                    | × ×                                                           |      |           |  |
|                                                                                                    |                                                               |      |           |  |
|                                                                                                    |                                                               |      |           |  |
|                                                                                                    |                                                               | 0    |           |  |
|                                                                                                    |                                                               | Ŭ,   |           |  |
|                                                                                                    |                                                               |      |           |  |
|                                                                                                    | k = 0.240                                                     | -    |           |  |
|                                                                                                    | 🧭                                                             |      |           |  |
|                                                                                                    |                                                               |      |           |  |
|                                                                                                    |                                                               |      |           |  |
|                                                                                                    |                                                               |      |           |  |
| .S.E. Copyright (C) - 2001-2010 - Castalia srl - Milan - www.casta                                                                                                    | liaweb.com                                                    |      |           |  |

C.S.E.

M<sub>2</sub> negative

The stress map is linear as we have asked for a linear no-tension constitutive law for the bearing (see part 2 of this tutorial).

The maximum compression in the bearing is got in the bending moment combinations and is -3.577N/mm<sup>2</sup>, so since the maximum assumed for the bearing was 3N/mm<sup>2</sup>, we have the exploitation

$$3.577 / 3 = 1.192$$

which is why the column is red. So the pressures computed do not match our request to be lower than 3N/mm<sup>2</sup>. However as this request was due to a simplified static scheme, so it will be better to have a look at the fem model.

The bolts are pulled with a stress equal to 134.5N/mm<sup>2</sup>, which is not high for the bolts but could be high for the bending of the column flange.

Un-press the  $\blacksquare$  button to get out of this command.

Now let's look at the connection from a +X view. Zoom over the plate-to-column connection.

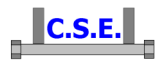

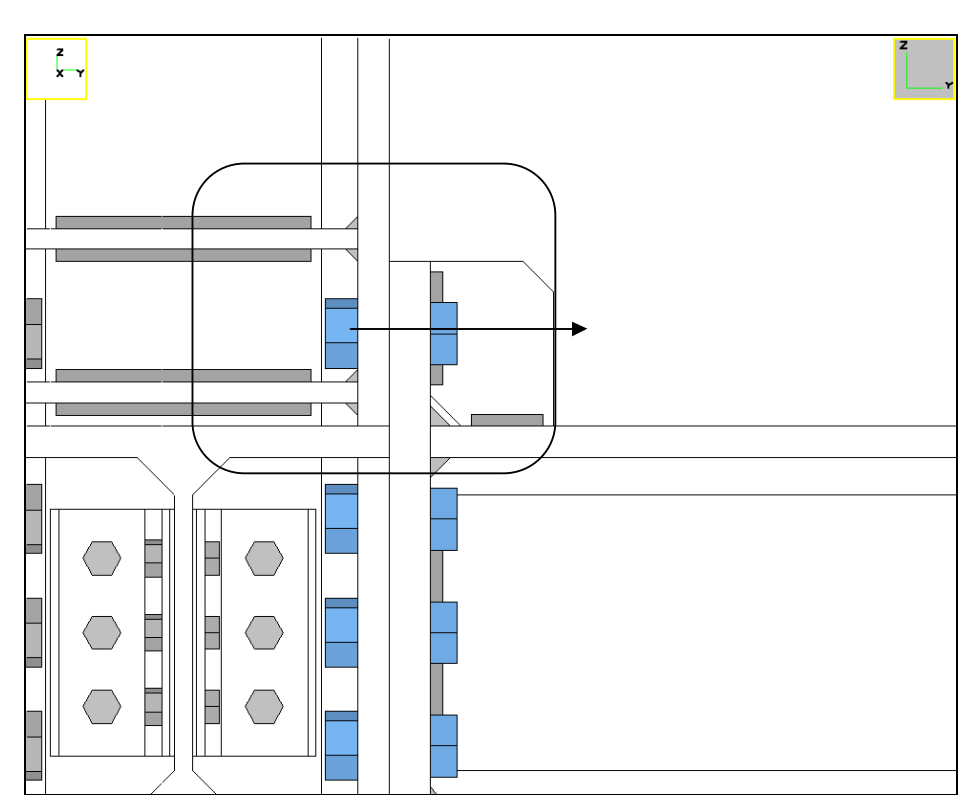

As the bolt pulls with such a stress will the column flange be able to bear the load? The fem model will help, but we can now also understand it by a simple check.

Considering a clamped-clamped beam with a concentrated force at mid span (the force is  $134.5\pi 20^2/4\cong 42300$ N), the span being the distance from the stiffeners 74.5mm, having a rectangular cross section H=15mm, B $\cong$ 80mm, we get in the elastic range (M=PL/8, W=BH<sup>2</sup>/6)):

 $\sigma$ = (42300\*74.5/8) / (80x15<sup>2</sup>/6)=131 N/mm<sup>2</sup>< 235

## 2.8 STEP 11: ADDING CHECKS USING FEM ANALYSIS OF COMPONENTS

We have understood quite many things however it's now time to have a look at the fem models. This will help us to understand what happens to mainly two components we are interested in:

- 1. The column with its stiffeners
- 2. One of the two plates connecting the Y beam to the column

We are also interested in the stiffener joining the Y beam to the plate and in the plate connecting the diagonal. We will have a look at all.

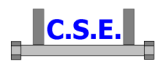

The first thing we are going to do is to switch on the **Create FEM model** flag to these components, un switching it from their twins.

We select one by one the components and switch/un-switch the flag according to the need. Here we un switch the flag:

| ×                                                                     |
|-----------------------------------------------------------------------|
| 360 🕂 Height (DY)                                                     |
| 200 🛨 Length (DX)                                                     |
| 20 Thickness (DZ)                                                     |
| P2 Name                                                               |
| S 235 Material Change                                                 |
| Fem modelling                                                         |
| Create FEM model                                                      |
| 10 Borders and welds element size                                     |
| 30 Generic elements size (if 0 then free size)                        |
| 29 Triangle minimum angle in degrees (default 29*)                    |
| 0.1 Node distance tolerance (if dist < tol then the nodes are merged) |
| ☐ It is a stiffener                                                   |
| Search and mesh stiffeners when preparing fem model                   |
| OK Cancel                                                             |

Keep the flag for components:

P1, P11, P15, the elements shown in the following picture:

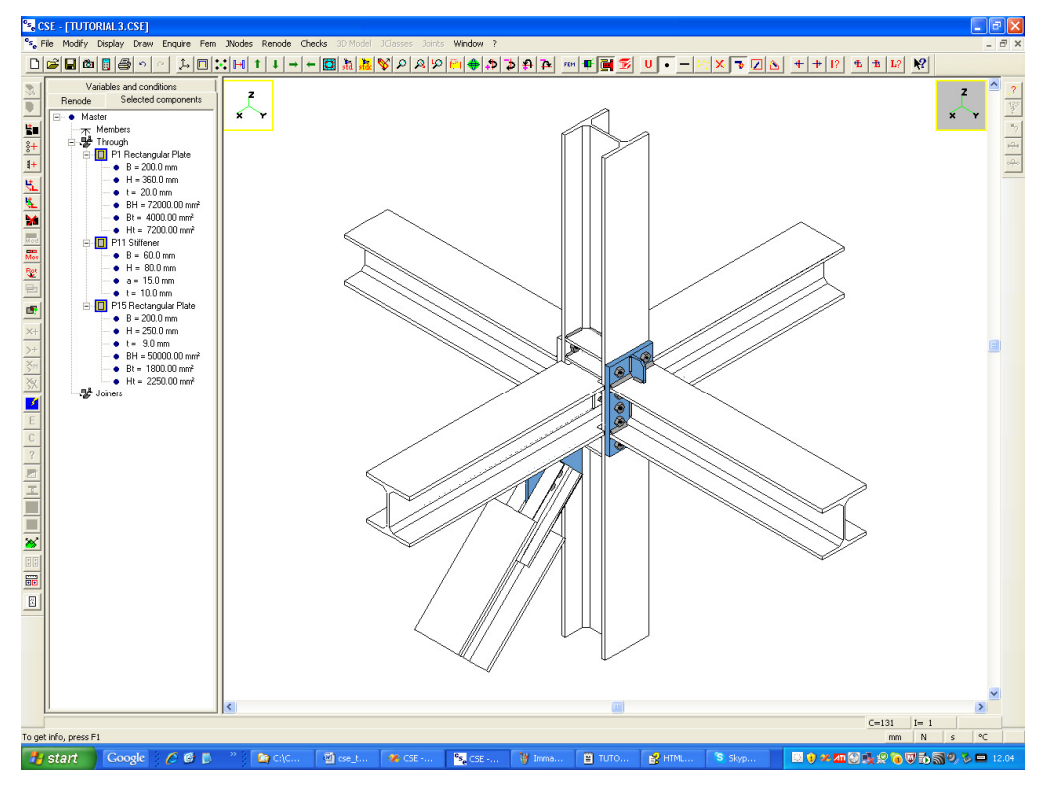

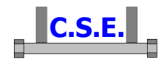

Remove the flag from other components: notice that the flag was only set and must be removed, from the following components (P2 and P16):

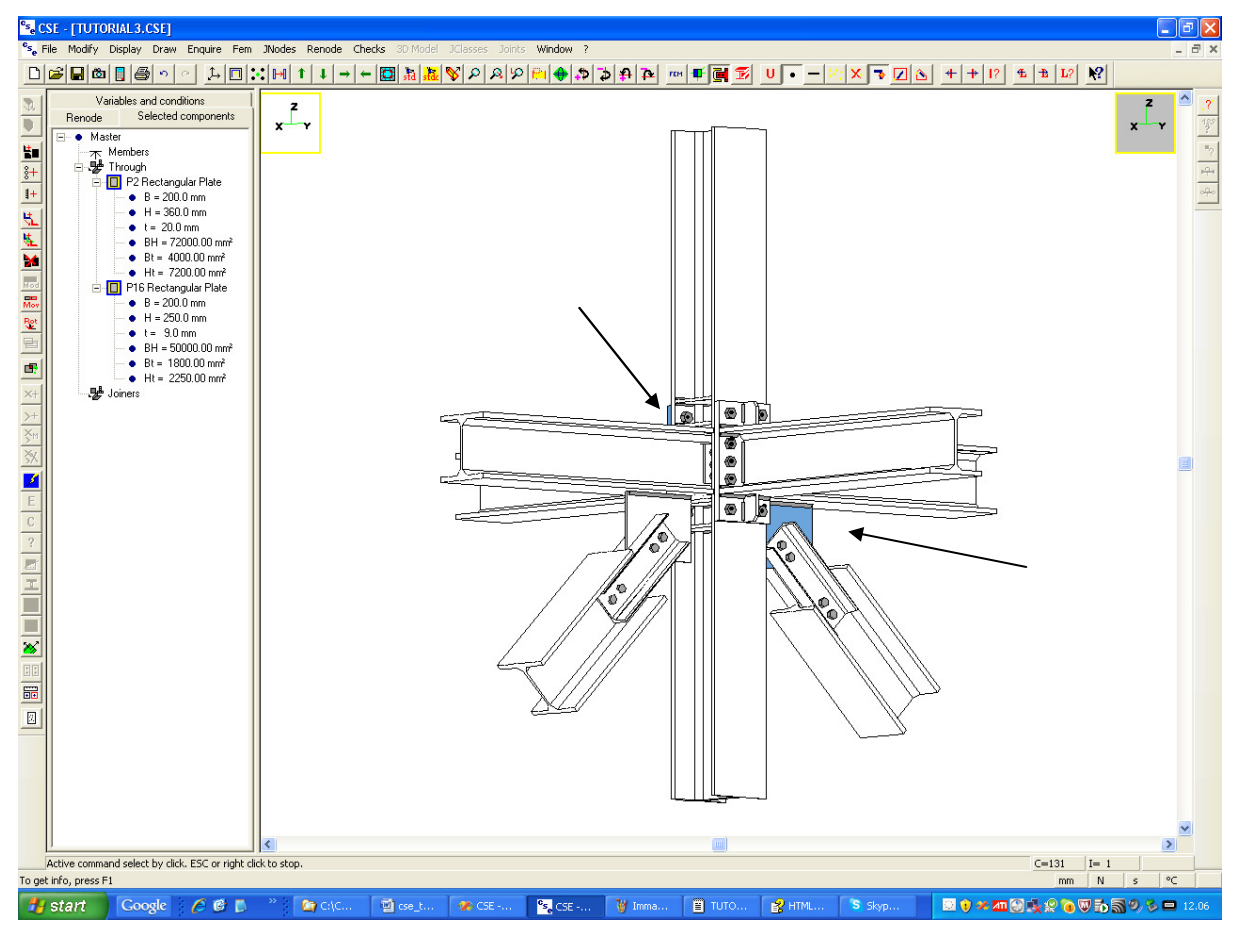

To modify the flag select the component one by one. Then execute the command **Renode-Components-Modify** ( the Button in the left bar).

To modify the flag of the column select it and execute the command Renode-Members-Modify

(the button in the left bar), getting to this dialog:

| Member          | ×                                                                 |
|-----------------|-------------------------------------------------------------------|
| Checks          |                                                                   |
| Check net-secti | ons 🔽 Use torsion                                                 |
| -Fem modelling  |                                                                   |
| Create          | FEM model                                                         |
| 10              | Borders and welds element size                                    |
| 30              | Generic elements size (if 0 then free size)                       |
| 29              | Triangle minimum angle in degrees (default 29°)                   |
| 0.1             | Node distance tolerance (if dist < tol then the nodes are merged) |
| 🔽 Search a      | and mesh stiffeners when preparing fem model                      |
|                 | OK Cancel                                                         |

Castalia s.r.l. - all rights reserved - 32

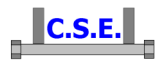

Leave the mesh size defaults. Also leave set the **Search and mesh stiffeners when preparing fem model** flag on.

| ode                                                                          | Internal actions computing mode                                                             | Partial safety factors                        |
|------------------------------------------------------------------------------|---------------------------------------------------------------------------------------------|-----------------------------------------------|
| CNR 10011 - Allowable stress                                                 | ○ From FEM combinations □ Worst only                                                        | 1 gammaM,0                                    |
| Eurocode 3 - EN 1993-1-8     IS 800: working stress     IS 800: limit states | C Elastic limits Im1 Member<br>C Plastic limits Im1 Member<br>C Defined values C From table | gammaM,1                                      |
| AISC-ASD: allowable stress                                                   | 0 N,axial force,compression                                                                 | 1.25 gammaM,2                                 |
| C AISC-LRFD: factor design                                                   | 0 N,axial force, tension                                                                    | 1.1 gammaM,3                                  |
| sting                                                                        | 0 V2, shear force                                                                           | 1 gammaM,4                                    |
| • English<br>• Italian                                                       | V3, shear force<br>M1, twisting moment                                                      | 1 gammaM,5                                    |
| <ul> <li>Spanish</li> <li>Open when finished checks</li> </ul>               | 0 M2, bending moment<br>0 M3, bending moment                                                |                                               |
| ✓ Including results (expanded)                                               | ↓ Use info about end release                                                                |                                               |
| hecks to be executed                                                         |                                                                                             | <b>_</b>                                      |
| Bolt pressure bearings                                                       | Parastitic bending in bolts                                                                 | FEM analysis of components                    |
| Execute checks                                                               | Neglect parasitic bending                                                                   | C Do not create models                        |
| Punching shear checks                                                        | Net cross-sections members checks                                                           | C Create complete models                      |
| Execute checks                                                               | Execute checks                                                                              | <ul> <li>Create and analyze models</li> </ul> |
| Block tear checks                                                            | User checks (added formulae)                                                                | Use Sargon/Clever                             |
| I Execute checks                                                             | I Execute checks                                                                            | C Use Sap2000                                 |
| Simplified through checks                                                    |                                                                                             | C Use other                                   |
| Visplacement hounds of components t                                          | o priot a warping mercage                                                                   |                                               |
| 1 Translation                                                                | 0.0087266 Rotation (radians)                                                                |                                               |
| - ITansiauon                                                                 |                                                                                             |                                               |

Now re-execute the command Checks-Set and ask for fem model creation and analysis:

We will use the Clever solver, bundled with CSE.

Execute the command **Checks-Check renode!** (**1** button in the left bar).

The execution clearly takes more time. Four fem models are created and solved (P1, P11, P15, m1).

Total execution time (renode checks and fem models solving both for 168 load combinations) is 5min, 40 sec on a XP64 in an Intel i7 CPU, 2.67Ghz clock machine. The most part of this time is spent to solve the m1 fem model, which has some like 50,000 degrees of freedom.

P1 3354 degrees of freedom

- P11 528 degrees of freedom
- P15 1170 degrees of freedom
- m1 64254 degrees of freedom (this model includes stiffeners)

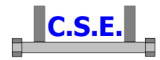

If you look at the log window, the following content was added, referring to fem model creation:

Creation of the fem model of component P1 sub-component 1 ... (bolt loads) Creation of the fem model of component P1 sub-component 1 ... (weld loads) Creation of the fem model of component P1 ... (bearing pressures) Maximum resultant of applied forces (should be 0): 7.138222e-003 N. Combination 129. Analysis of fem model of component P1 ... Creation of fem model of component P11 ... Creation of fem model of component P11 ... Creation of the fem model of component P11  $\dots$  (boundary definition) Creation of the fem model of component P11 sub-component 1 ... (bolt nodes determination) Creation of the fem model of component P11 sub-component 1 ... (weld nodes determination) Beginning of Delaunay Triangulation End of Delaunay Triangulation Beginning of Ruppert optimization End of Ruppert optimization Triangle quality measures: Min angle = 2.937036e+001 ; Average min angle = 4.205353e+001 Creation of the fem model of component P11 sub-component 1 ... (bolt loads) Creation of the fem model of component P11 sub-component 1 ... (weld loads) Maximum resultant of applied forces (should be 0): 4.240742e-005 N. Combination 125 . Analysis of fem model of component P11 ... Creation of fem model of component P15 ... Creation of fem model of component P15 ... Creation of the fem model of component P15 ... (boundary definition) Creation of the fem model of component P15 sub-component 1 ... (bolt nodes determination) Creation of the fem model of component P15 sub-component 1 ... (weld nodes determination) Beginning of Delaunay Triangulation End of Delaunay Triangulation Beginning of Ruppert optimization End of Ruppert optimization Triangle quality measures: Min angle = 2.906870e+001 ; Average min angle = 4.709734e+001 Creation of the fem model of component P15 sub-component 1 ... (bolt loads) Creation of the fem model of component P15 sub-component 1 ... (weld loads) Maximum resultant of applied forces (should be 0): 1.953599e-002 N. Combination 49 . Analysis of fem model of component P15 ... Creation of fem model of component ... Creation of fem model of component m1 ... Creation of the fem model of component m1 ... (boundary definition) Creation of the fem model of component m1 sub-component 1 ... (bolt nodes determination) Creation of the fem model of component m1 sub-component 1 ... (weld nodes determination) Beginning of Delaunay Triangulation End of Delaunay Triangulation Beginning of Ruppert optimization End of Ruppert optimization Triangle quality measures: Min angle = 2.942887e+001 ; Average min angle = 4.702239e+001 Creation of the fem model of component m1 sub-component 2 ... (bolt nodes determination)

Creation of the fem model of component mi sub-component 2 ... (boil nodes determination) Creation of the fem model of component ml sub-component 2 ... (weld nodes determination) Beginning of Delaunay Triangulation

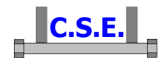

End of Delaunay Triangulation
Beginning of Ruppert optimization
End of Ruppert optimization
Triangle quality measures: Min angle = 2.903861e+001 ; Average min angle = 4.636241e+001

Creation of the fem model of component ml sub-component 3 ... (bolt nodes determination) Creation of the fem model of component ml sub-component 3 ... (weld nodes determination) Beginning of Delaunay Triangulation End of Delaunay Triangulation End of Ruppert optimization End of Ruppert optimization Triangle quality measures: Min angle = 2.930719e+001 ; Average min angle = 4.747986e+001

Creation of the fem model of component ml sub-component 4 ... (bolt nodes determination) Creation of the fem model of component ml sub-component 4 ... (weld nodes determination) Beginning of Delaunay Triangulation End of Delaunay Triangulation Beginning of Ruppert optimization End of Ruppert optimization Triangle quality measures: Min angle = 2.914074e+001 ; Average min angle = 4.632888e+001

Creation of the fem model of component m1 sub-component 5 ... (bolt nodes determination) Creation of the fem model of component m1 sub-component 5 ... (weld nodes determination) Beginning of Delaunay Triangulation End of Delaunay Triangulation Beginning of Ruppert optimization End of Ruppert optimization Triangle quality measures: Min angle = 2.901203e+001 ; Average min angle = 4.626644e+001

Creation of the fem model of component ml sub-component 6 ... (bolt nodes determination) Creation of the fem model of component ml sub-component 6 ... (weld nodes determination) Beginning of Delaunay Triangulation End of Delaunay Triangulation Beginning of Ruppert optimization End of Ruppert optimization Triangle quality measures: Min angle = 2.961768e+001 ; Average min angle = 4.530202e+001

Creation of the fem model of component m1 sub-component 7 ... (bolt nodes determination) Creation of the fem model of component m1 sub-component 7 ... (weld nodes determination) Beginning of Delaunay Triangulation End of Delaunay Triangulation Beginning of Ruppert optimization End of Ruppert optimization Triangle quality measures: Min angle = 2.961768e+001 ; Average min angle = 4.530202e+001

Creation of the fem model of component m1 sub-component 8 ... (bolt nodes determination) Creation of the fem model of component m1 sub-component 8 ... (weld nodes determination) Beginning of Delaunay Triangulation End of Delaunay Triangulation Beginning of Ruppert optimization End of Ruppert optimization Triangle quality measures: Min angle = 2.961768e+001 ; Average min angle = 4.530202e+001

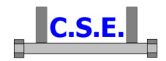

Creation of the fem model of component ml sub-component 9 ... (bolt nodes determination) Creation of the fem model of component m1 sub-component 9 ... (weld nodes determination) Beginning of Delaunay Triangulation End of Delaunay Triangulation Beginning of Ruppert optimization End of Ruppert optimization Triangle quality measures: Min angle = 2.961768e+001 ; Average min angle = 4.530202e+001 Creation of the fem model of component m1 sub-component 10 ... (bolt nodes determination) Creation of the fem model of component m1 sub-component 10 ... (weld nodes determination) Beginning of Delaunay Triangulation End of Delaunay Triangulation Beginning of Ruppert optimization End of Ruppert optimization Triangle quality measures: Min angle = 2.961768e+001 ; Average min angle = 4.530202e+001 Creation of the fem model of component ml sub-component 11 ... (bolt nodes determination) Creation of the fem model of component m1 sub-component 11 ... (weld nodes determination) Beginning of Delaunay Triangulation End of Delaunay Triangulation Beginning of Ruppert optimization End of Ruppert optimization Triangle quality measures: Min angle = 2.961768e+001 ; Average min angle = 4.530202e+001 Creation of the fem model of component m1 sub-component 12 ... (bolt nodes determination) Creation of the fem model of component m1 sub-component 12 ... (weld nodes determination) Beginning of Delaunay Triangulation End of Delaunay Triangulation Beginning of Ruppert optimization End of Ruppert optimization Triangle quality measures: Min angle = 2.961768e+001 ; Average min angle = 4.530202e+001 Creation of the fem model of component m1 sub-component 13 ... (bolt nodes determination) Creation of the fem model of component ml  $\,$  sub-component 13 ... (weld nodes determination) Beginning of Delaunay Triangulation End of Delaunay Triangulation Beginning of Ruppert optimization End of Ruppert optimization Triangle quality measures: Min angle = 2.961768e+001 ; Average min angle = 4.530202e+001

As you see the fem models for component P1, P11, P15 and m1 were created, and analyses performed.

An immediate look at the exploitation shows that the map has changed:

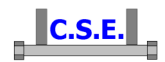

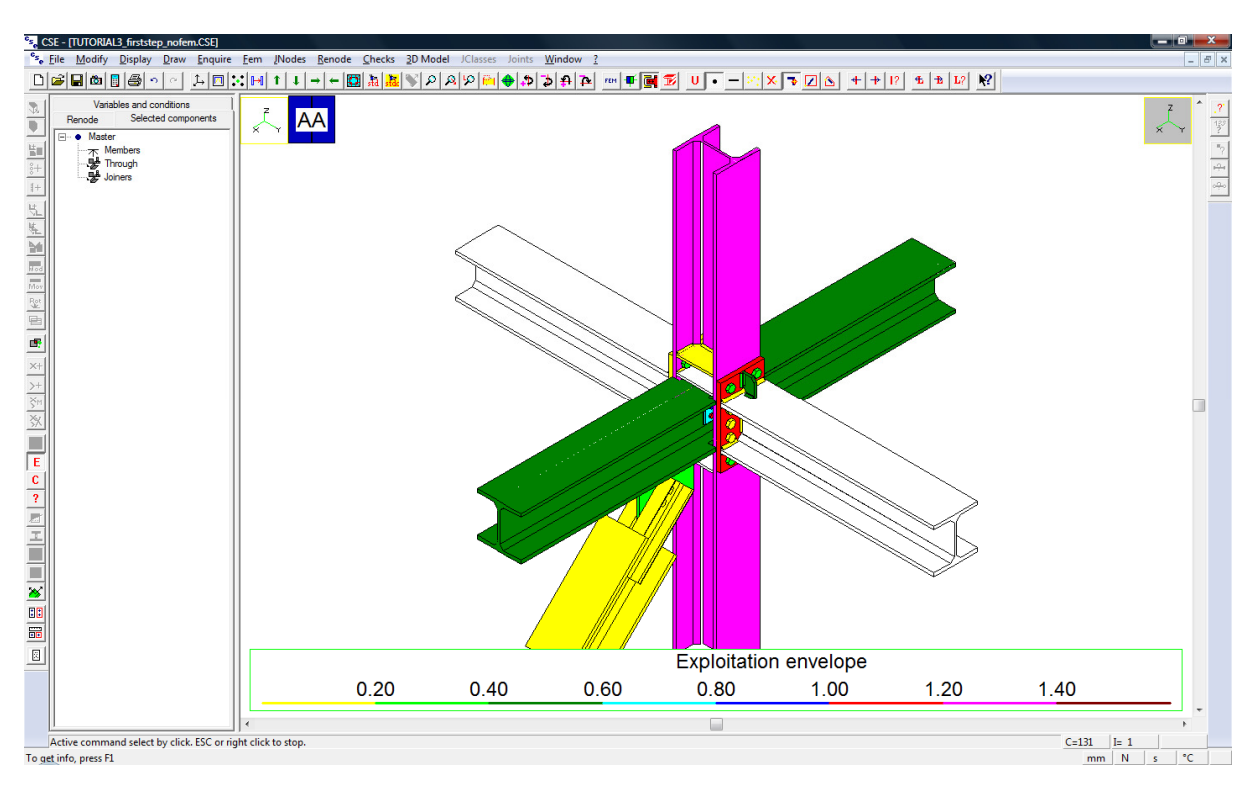

Now:

- 1. The plate joining +Y beam to the column is light red, not yellow anymore;
- 2. The stiffener joining +Y beam to plate is green (and not anymore white: it has been checked by fem analysis)
- 3. The column is magenta, which means fem checks were more severe than our simplified check on bearing pressure < 3 N/mm<sup>2</sup>.
- 4. The plate joining the diagonal is dark green and not anymore light green.
- 5. All other exploitations are the same, particularly those of the twins which were not analysed via fem analysis.

#### 2.8.1 Looking at fem model results, stiffener joining plate and +Y beam

Select just this component (P11). Press the  $\blacksquare$  button in the left bar (command Checks-Display component fem results): this command will run Sargon-Reader opening the already run fem model of component P11. Sargon-Reader (as the name suggests) is used to see a model, and to study results, you cannot modify a model: it is free and is in bundle with CSE. It can also be downloaded from Castalia web site, but as mentioned. is installed by default with CSE as standard tool to see fem model results. Notice that if the models were run using Sap2000, Sap2000 would open instead.

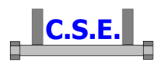

One the command is executed you get here:

| Salva con nome                                              | 3                                                                                                    |                                                                                                    |                                                                                                    | ? 🔀           |
|-------------------------------------------------------------|----------------------------------------------------------------------------------------------------|----------------------------------------------------------------------------------------------------|----------------------------------------------------------------------------------------------------|---------------|
| Salva jn:                                                   | 🗀 hlp                                                                                                    |                                                                                                    | - 🗈 📸 -                                                                                                    |               |
| Documenti<br>recenti<br>Desktop<br>Documenti<br>Risorse del | ENGLISH<br>SARGON<br>SARGON<br>WRL2127.tm<br>Arx_hidd_color<br>afx_hidd_fileon<br>afx_hidd_fileon<br>afx_hidd_fileon<br>afx_hidd_find.<br>afx_hidd_font.<br>afx_hidd_print<br>afx_hidd_print<br>afx_hi | 003d_eng.doc<br>p<br>.htm<br>oen.htm<br>ave.htm<br>htm<br>.htm<br>.ypedlg.htm<br>.htm<br>dlg.htm<br>setup.htm | <ul> <li>afx_hidp_default.htm</li> <li>afx_hidw_dockbar_top.htm</li> <li>afx_hidw_preview_bar.htm</li> <li>afx_hidw_preview_bar.htm</li> <li>afx_hidw_toolbar.htm</li> <li>afx_hidw_toolbar.htm</li> <li>AfxCore.rtf</li> <li>AfxColeSv.rtf</li> <li>AfxPrint.rtf</li> <li>AppExit.bmp</li> <li>artic_000.bmp</li> <li>artic_ac1.bmp</li> <li>artic_ac2.bmp</li> <li>artic_ac2.bmp</li> <li>artic_ac3.bmp</li> </ul> | n             |
|                                                             |                                                                                                    |                                                                                                    | <b>2</b>                                                                                                    | >             |
| Risorse di rete                                             | <u>N</u> ome file:                                                                                                    | TUTORIAL3.AA.P11.wsr                                                                                          | [                                                                                                    | <u>S</u> alva |
|                                                             | Sal <u>v</u> a come:                                                                                                    | Tutti i file (*.*)                                                                                            | •                                                                                                    | Annulla       |

basically you are asked to save the model in the native Sargon format (.WSR). The model name is *Model\_name.Renode\_identifier.Component\_identifier.WSR*. Save the model in the correct format. Then the following message appears:

| SARGON |                                                        |
|--------|--------------------------------------------------------|
| 2      | Do you accept conditions listed in file "license.txt"? |
|        | <u>N</u> o                                             |

Answer yes (you can read the license file in the Sargon Reader folder). You now are here:

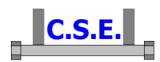

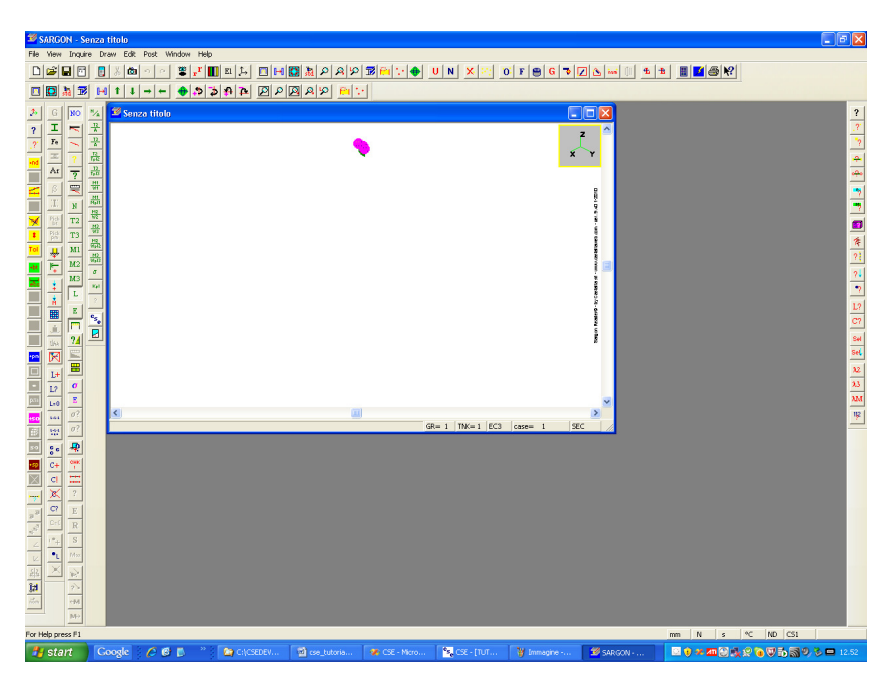

Maximize the window and using the mouse wheel zoom in the model. You see what has been created:

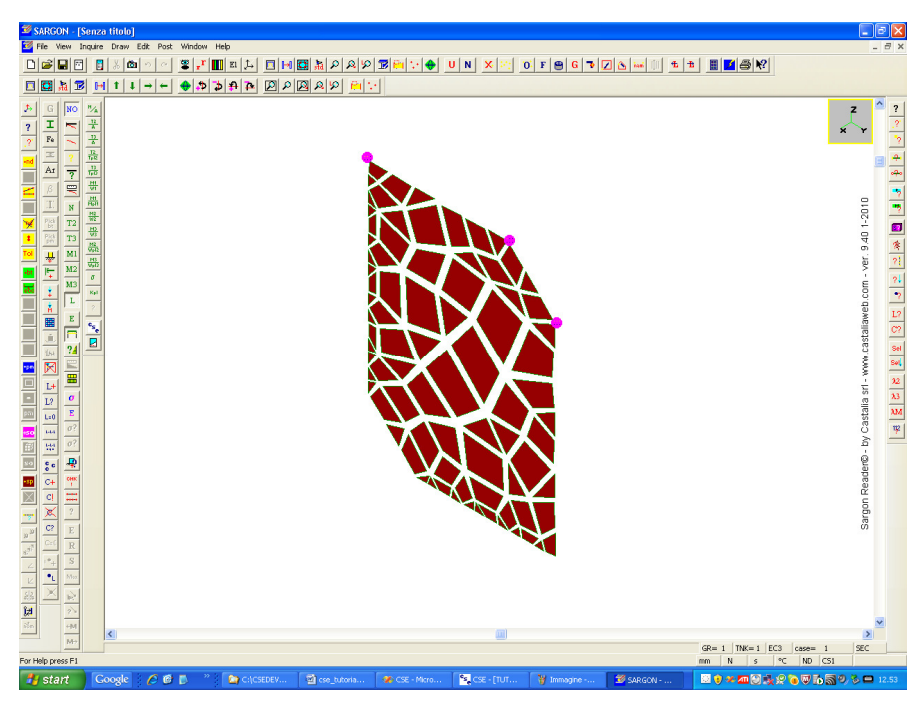

This is a coarse model as the stiffener is small and the mesh size we have left was default value. Let us see Von Mises envelope stress map : press first this button in the third left bar, you get the following dialog:

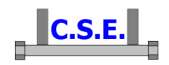

| Invariants<br>Von Mises<br>Tresca<br>Maximum principal stress<br>Minimum principal stress<br>I1<br>I2<br>I3<br>Tensor Local Reference<br>Sigma 11<br>Sigma 22<br>Sigma 33<br>Tau 12<br>Tau 23<br>Tau 31 | Tensor Global Reference       Plate mode         C Sigma X       Sigma Y         C Sigma Z       Visible         C Sigma Z       Hidden         C Tau XY       Middle plane         C Tau XY       Stresses         C Tau ZX       Total         Plate stresses       Total         C M11       MXX         C M22       MYY         C V11       MZZ         C V12       MYZ         C V22       MZX |  |
|----------------------------------------------------------------------------------------------------|----------------------------------------------------------------------------------------------------|--|
|----------------------------------------------------------------------------------------------------|----------------------------------------------------------------------------------------------------|--|

Place a tick in the **Remove inter element jumps** check box. Press OK. You now see stress map for first load case which is blank (it is m1 axial force +N). Now press the  $\boxed{E}$  button in the same bar, this means Envelope of all load combinations. You get this stress map:

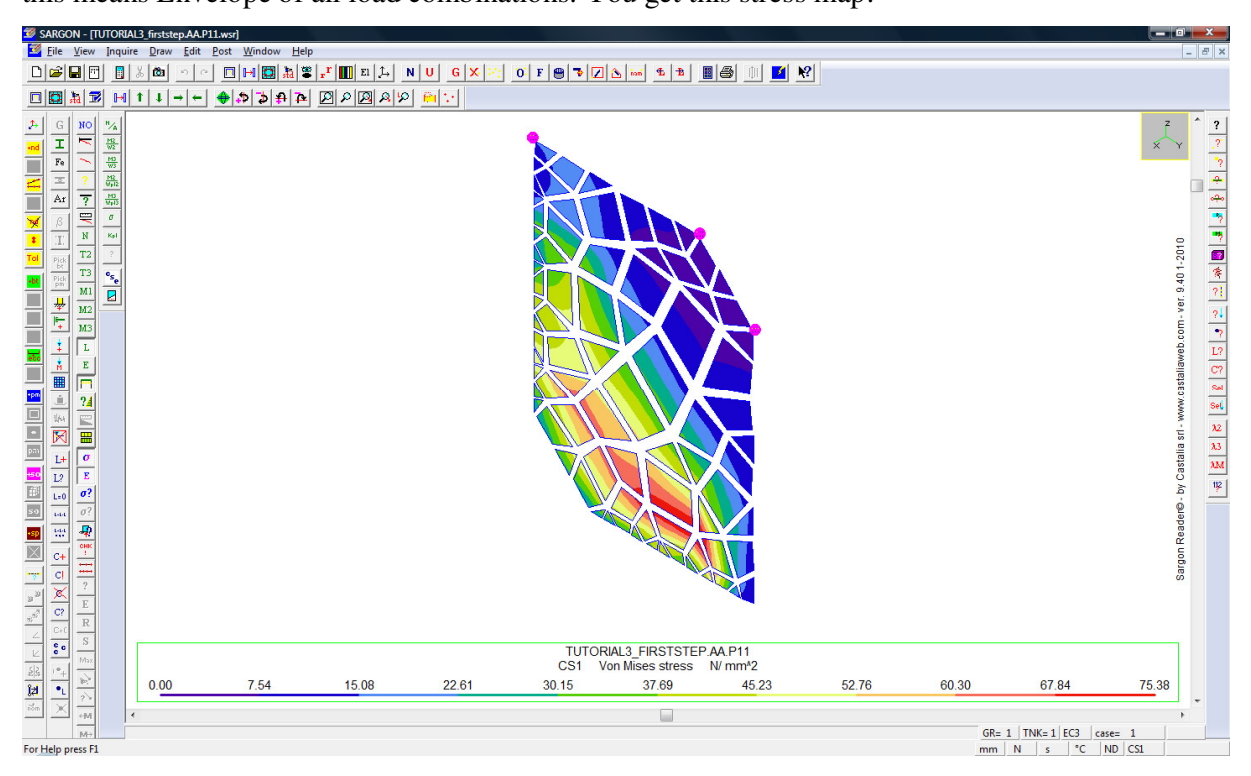

As the peak Von Mises stress is 75.38MPa, the component is clearly checked. Please note that the maximum Von Mises stress *not removing inter element jumps* is used by CSE to compute the exploitation in the component. Here if you plot the map **not removing inter element jumps** you get:

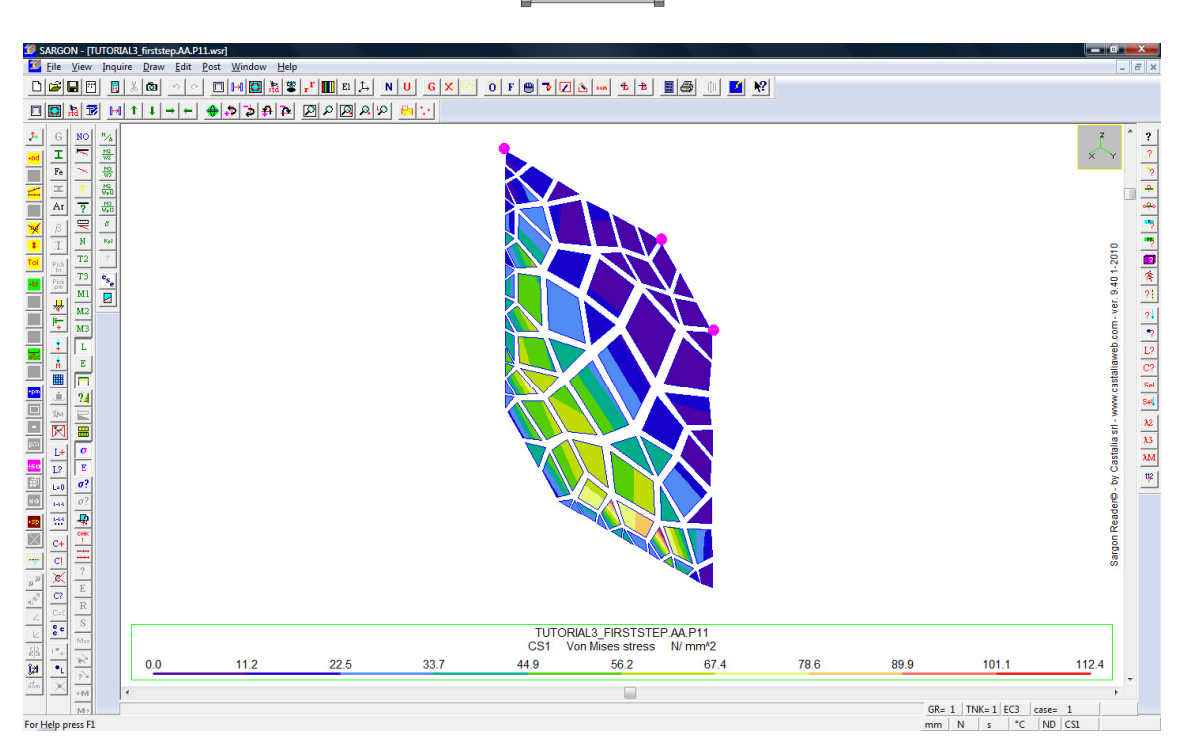

C.S.E.

a peak of 112.4MPa. Now 112.4/235 = 0.478 which is in the 0.4-0.6 range (dark green).

Exit from Sargon Reader (close its window) and activate (if necessary) CSE. You are back in CSE now.

#### 2.8.2 Looking at fem model results, plate joining diagonal to +X beam

Now select only the plate P15. Press the Subtrom in the left bar (command Checks-Display component fem results) you will have to save this model, as well. You are back into Sargon Reader. The model is now this one:

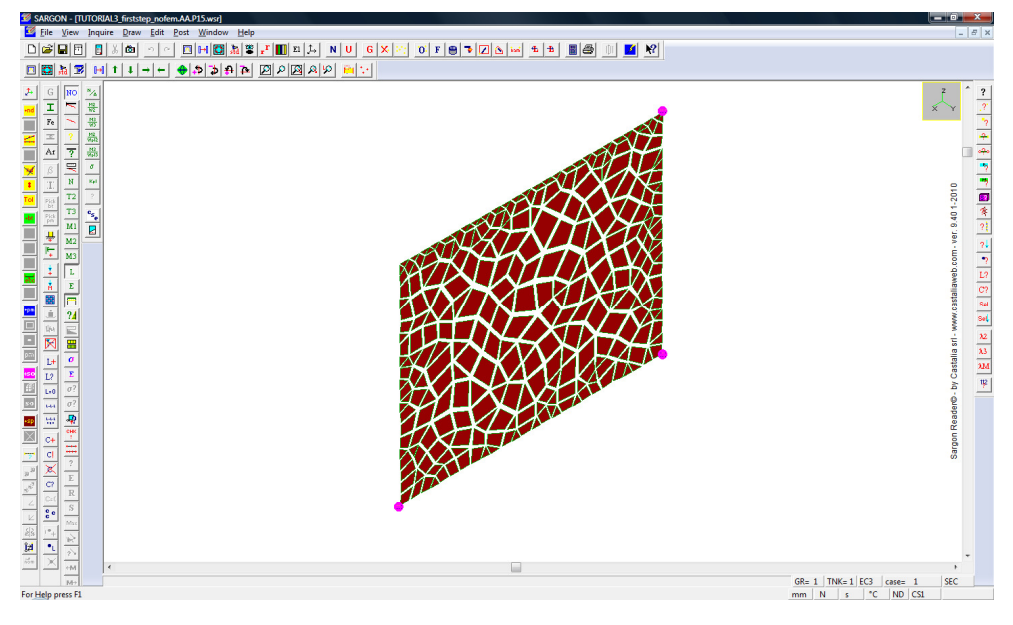

Castalia s.r.l. - all rights reserved - 41

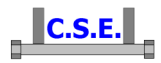

Notice that the constraints are dummy. The component must be self-balanced, i.e. loaded by self balanced loads. Constraint reactions should be negligible. Here the only combinations interesting are the +/- N force in the diagonal m3. This means combination number 49 and #54. Choose once more the Envelope of the Von Mises stress (remove interelement jumps). This is the map you get:

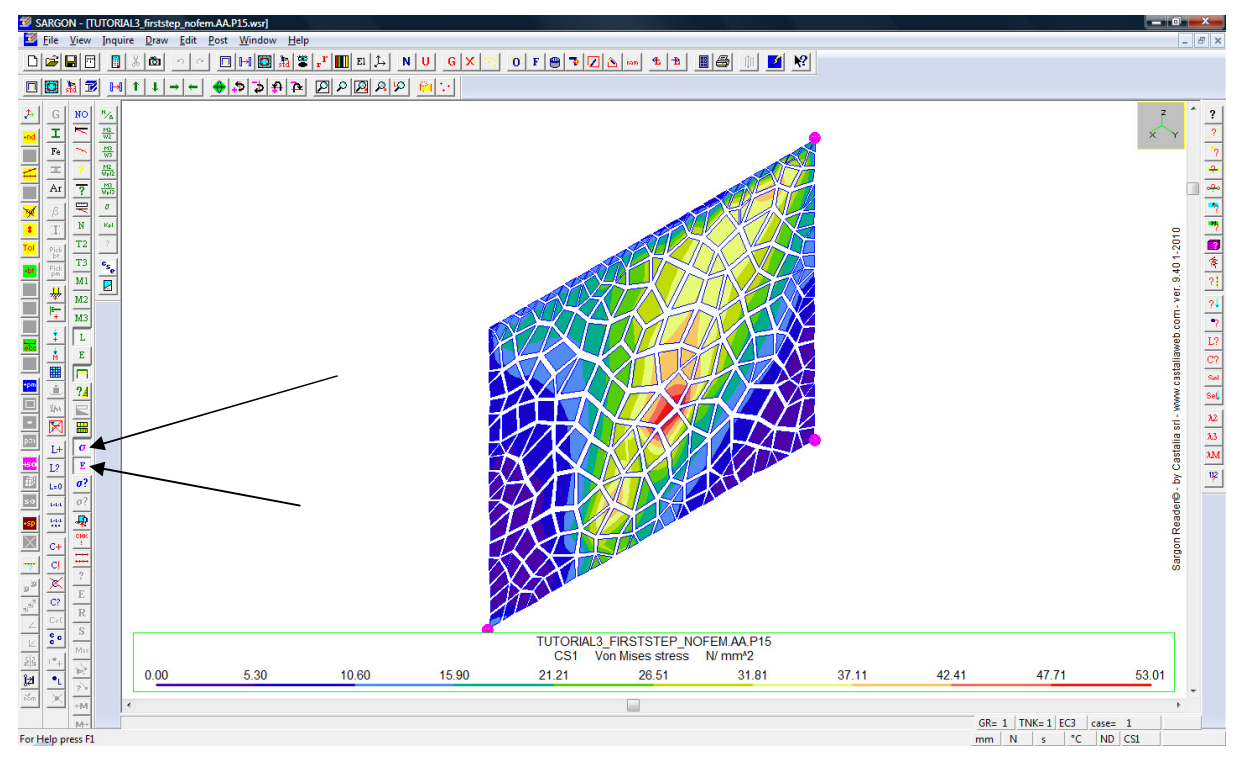

A diagonal stress band is clearly visible. The stress values are quite low (53MPa). CS1 in the stress legend stands for Combination Set 1. This is an envelope. Now let us learn how to see the stresses in a particular load case. Un press the Envelope button. Using the  $\boxed{12?}$  button in the right bar switch to load case 49 (you see the load case number in the status bar), you are here:

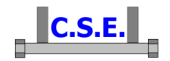

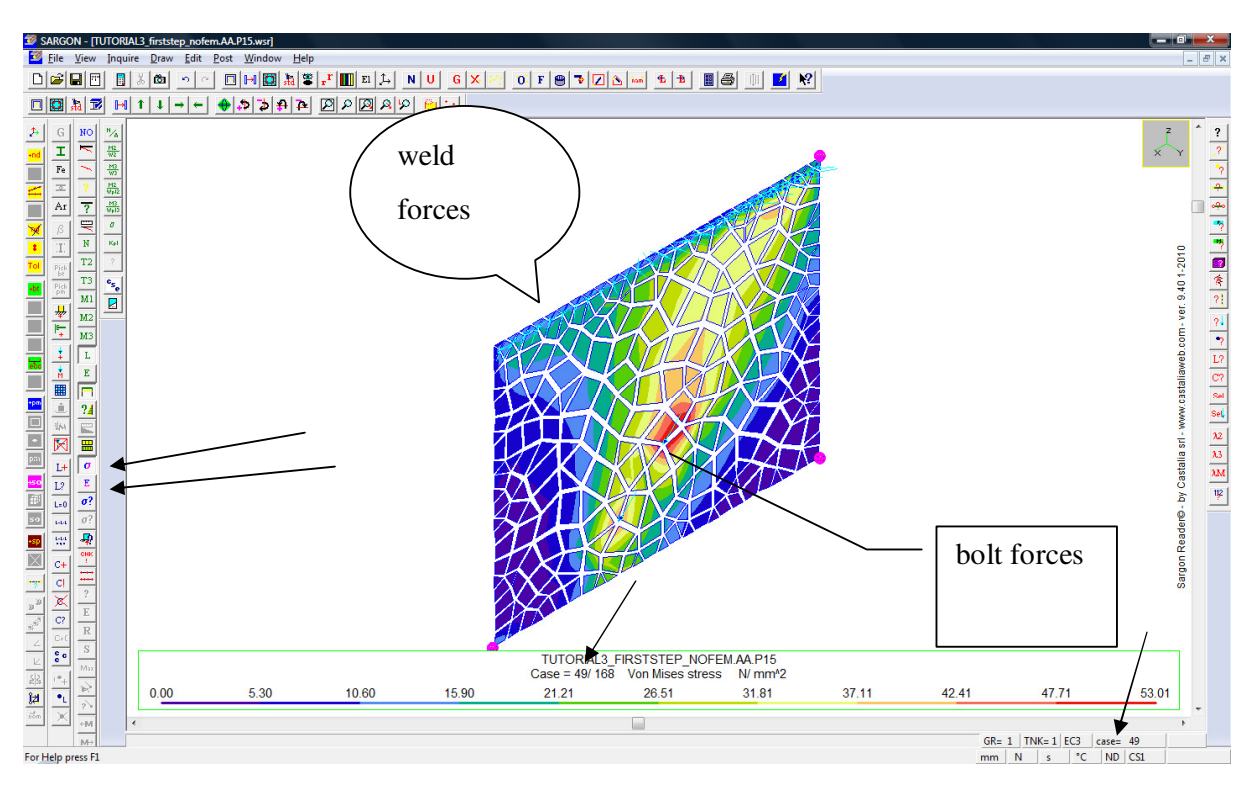

The forces transferred by the welds and by the bolts are clearly visible. We are interested in the constraint reactions as they must tend to be negligible. *Each non member component fem model must be loaded by self balanced loads* (the member models, instead, are clamped at non-renode extremities). As the model needs dummy constraints to run, 6 constraints are applied to the model in order to have rigid body motions prevented. If the models were really self-balanced, the constraint reactions of these constraints would have been strictly null. However, small un balanced loads are always present due to rounding errors and due to intrinsic problems related to discretization. So we would check the amount of constraint reactions and compare them to the applied loads. We could check envelope values of reactions or we can check the reactions of a single load case. Let's begin with the latter.

Press the button in the left bar, and point the mouse near the constrained nodes (magenta circle over them is shown).

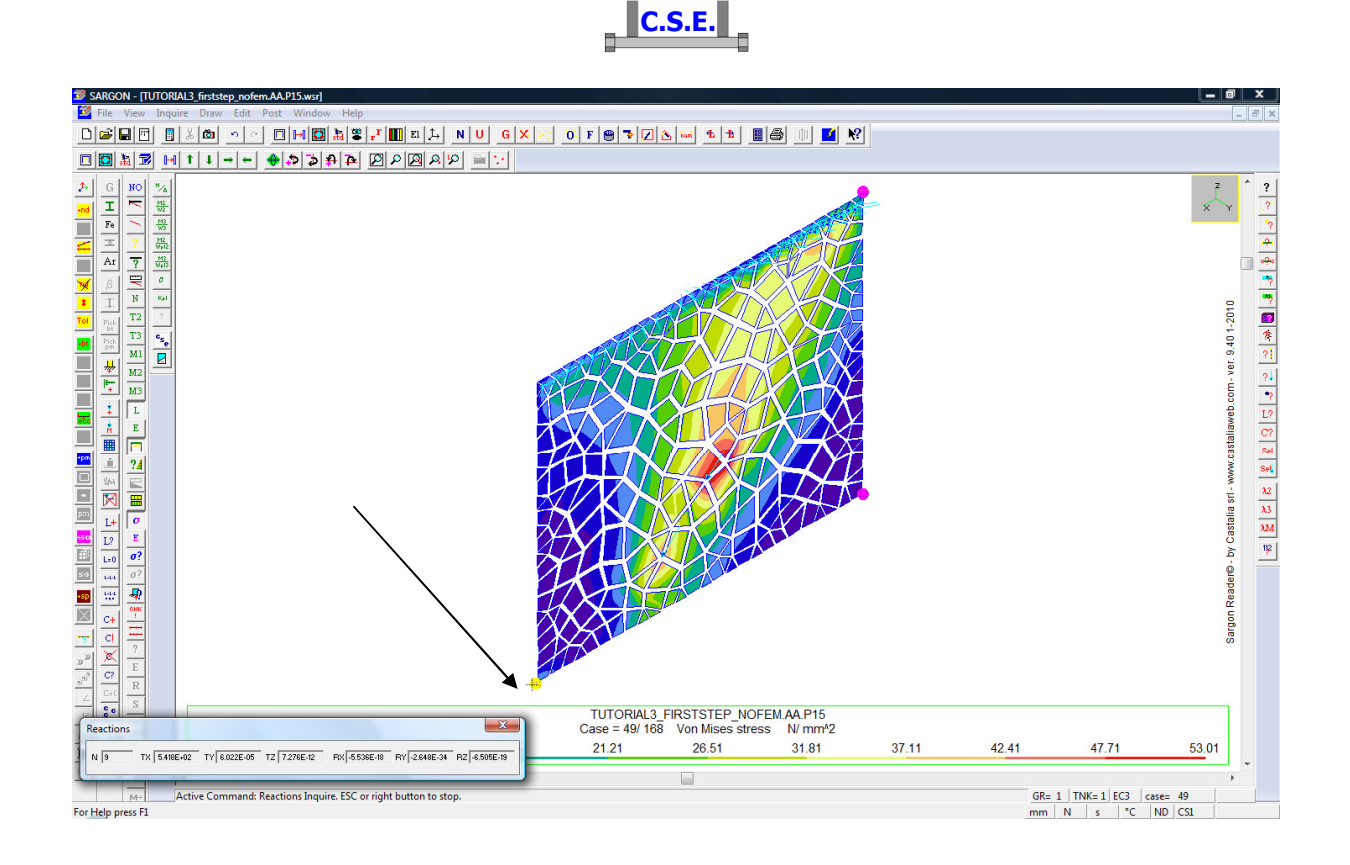

You get the reactions. Click right to exit from the command. To have the envelopes (i.e. maxima for all combinations) select all constrained nodes by clicking left over them, so that they get selected (blue) like this:

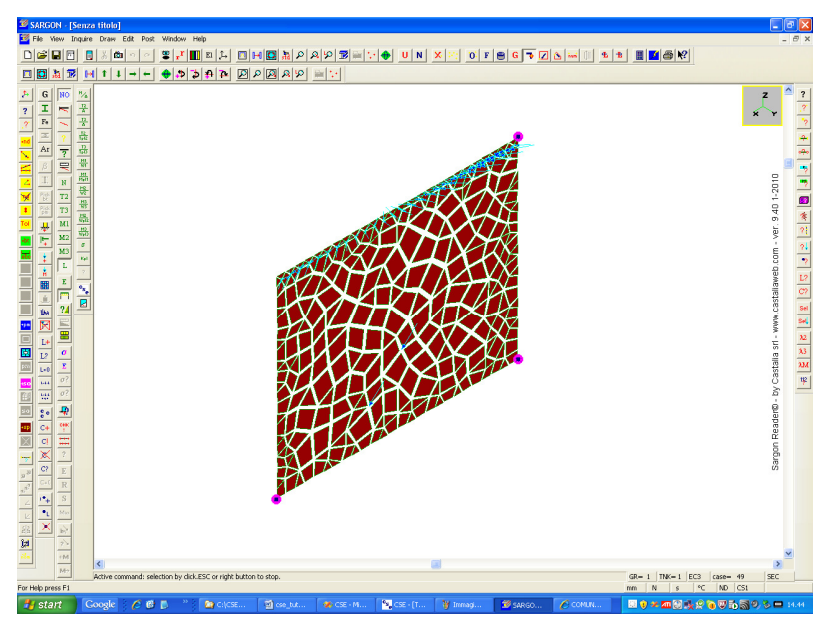

All selected nodes get with a small blue square. Now execute the command Post-**Reactions**-**Envelope of envelope** (envelope for all combinations and all selected nodes), you get the following dialog with the values:

| RGON |                         |                               |      |     |        |
|------|-------------------------|-------------------------------|------|-----|--------|
|      | Combinat<br>Total selec | ion set: CS1<br>ted nodes = 3 | Nod- | ٥   | CR- 49 |
|      | Ex min -                | -5 418e+002                   | Nod- | o o | CB- 55 |
|      | Ev max =                | 2.134e-004                    | Nod= | 8   | CB= 55 |
|      | Fy min =                | -2.134e-004                   | Nod= | 8   | CB= 49 |
|      | Fz max =                | 1.910e-003                    | Nod= | 7   | CB= 49 |
|      | Fz min =                | -1.910e-003                   | Nod= | 7   | CB= 55 |
|      | Mx max=                 | 5.536e-018                    | Nod= | 9   | CB= 55 |
|      | Mx min=                 | -5.536e-018                   | Nod= | 9   | CB= 49 |
|      | My max=                 | 3.852e-034                    | Nod= | 7   | CB= 49 |
|      | My min=                 | -3.852e-034                   | Nod= | 7   | CB= 55 |
|      | Mz max=                 | 1.735e-018                    | Nod= | 7   | CB= 55 |
|      | Mz min=                 | -1.735e-018                   | Nod= | 7   | CB= 49 |
|      |                         |                               |      |     |        |

. . . . .

As you see the max reaction is 541,8N which must be compared with a 30000N force. The ratio is 1.8%. We can consider slight this reactions. They could be lowered decreasing the mesh size. Component P15 is checked. Now let's see component P1. Exit from Sargon Reader.

#### 2.8.3 Looking at fem model results, plate joining +Y beam to column

Select component P1. Press the **I** button in the left bar (command **Checks-Display component fem results**) you will have to save this model, as well. You are back into Sargon Reader. The model is now this one:

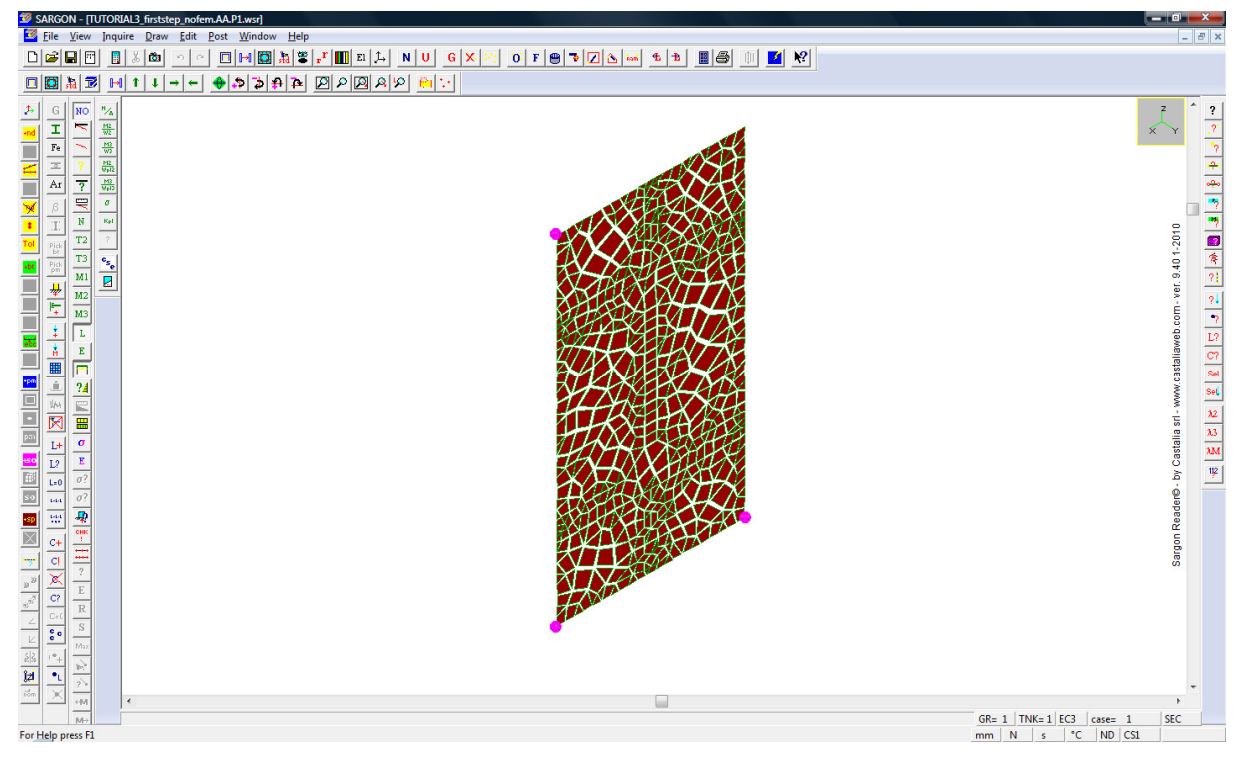

Castalia s.r.l. - all rights reserved - 45

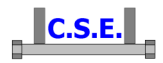

First of all select constrained nodes and check for constraint reaction envelope, as explained in the previous section (click left over the constrained nodes, execute **Post-Reactions-Envelope of envelope**). You get this data:

| Combinati    | on set: CS1   |      |   |         |
|--------------|---------------|------|---|---------|
| Total select | ted nodes = 3 |      |   |         |
| <br>Fx max = | 3.538e-004    | Nod= | 9 | CB= 133 |
| Fx min =     | -3.538e-004   | Nod= | 9 | CB= 138 |
| Fy max =     | 3.965e+002    | Nod= | 9 | CB= 131 |
| Fy min =     | -3.965e+002   | Nod= | 8 | CB= 131 |
| Fz max =     | 1.273e-003    | Nod= | 7 | CB= 138 |
| Fz min =     | -1.273e-003   | Nod= | 7 | CB= 133 |
| Mx max=      | 5.923e-011    | Nod= | 7 | CB= 131 |
| Mx min=      | -5.539e-011   | Nod= | 8 | CB= 131 |
| My max=      | 0.000e+000    | Nod= | 0 | CB= 0   |
| My min=      | 0.000e+000    | Nod= | 0 | CB= 0   |
| Mz max=      | 3.729e-011    | Nod= | 9 | CB= 137 |
| Mz min=      | -7.753e-011   | Nod= | 8 | CB= 131 |
|              |               |      |   |         |

Forces are quite low (396N). We can consider affordable the analysis. Now look at the Von Mises stress envelope (inter element jumps removed). You get this image:

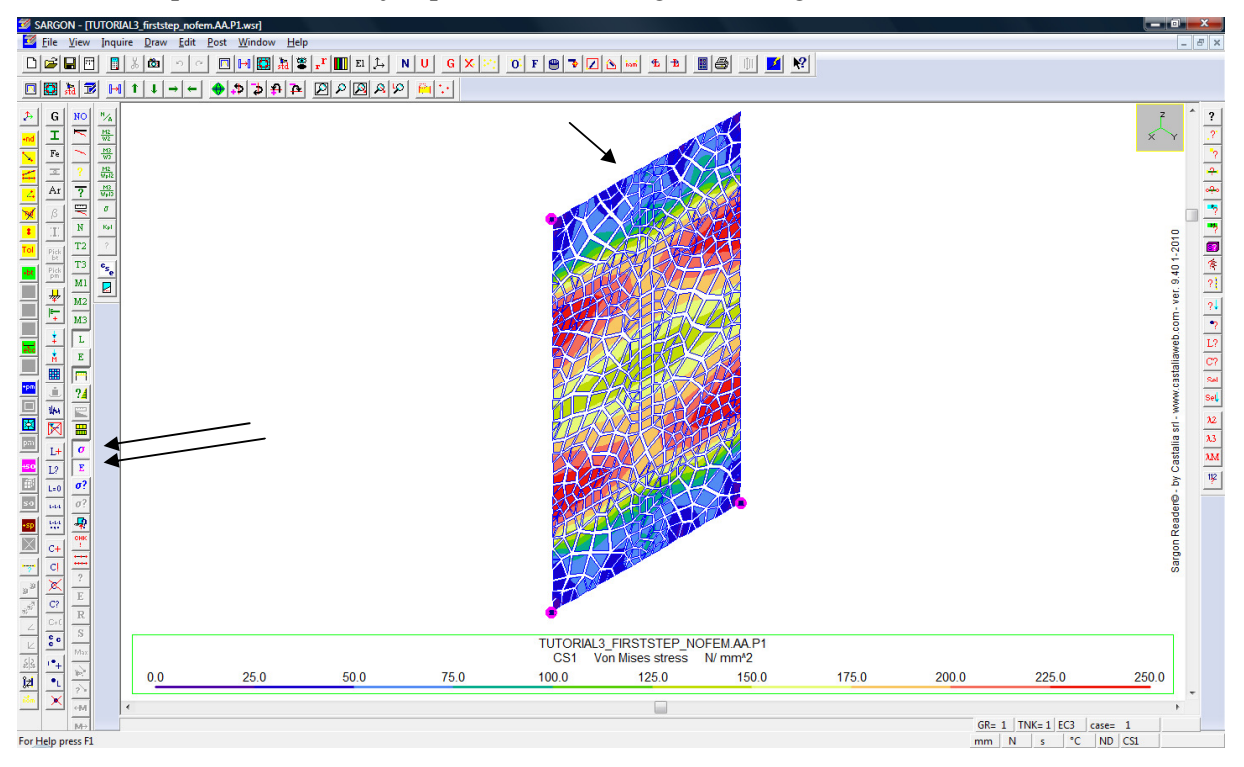

The maximum stress is 250 MPa, slightly higher than the yield stress. Notice the positive effect of the upper and lower mid-width stiffeners (topmost arrow for the upper). However there are regions where the yield stress is exceeded. Enquiring the values (<sup>1</sup>) button in the left bar) we understand that the red areas are reached in two different combinations: 125 (i.e. member 6 positive M2) and 131 (i.e. member 6 negative M2). We know from images at pages 28-29 that the only pulled bolts are the topmost. They cause the high stresses. Adding 2 new stiffeners at plate sides (one per side)

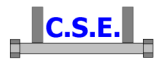

would surely improve the plate behaviour. Let's move to combination 125 (using the *L*? button in the right bar) and see the NOT envelope stress map. It's this one, the red is just up:

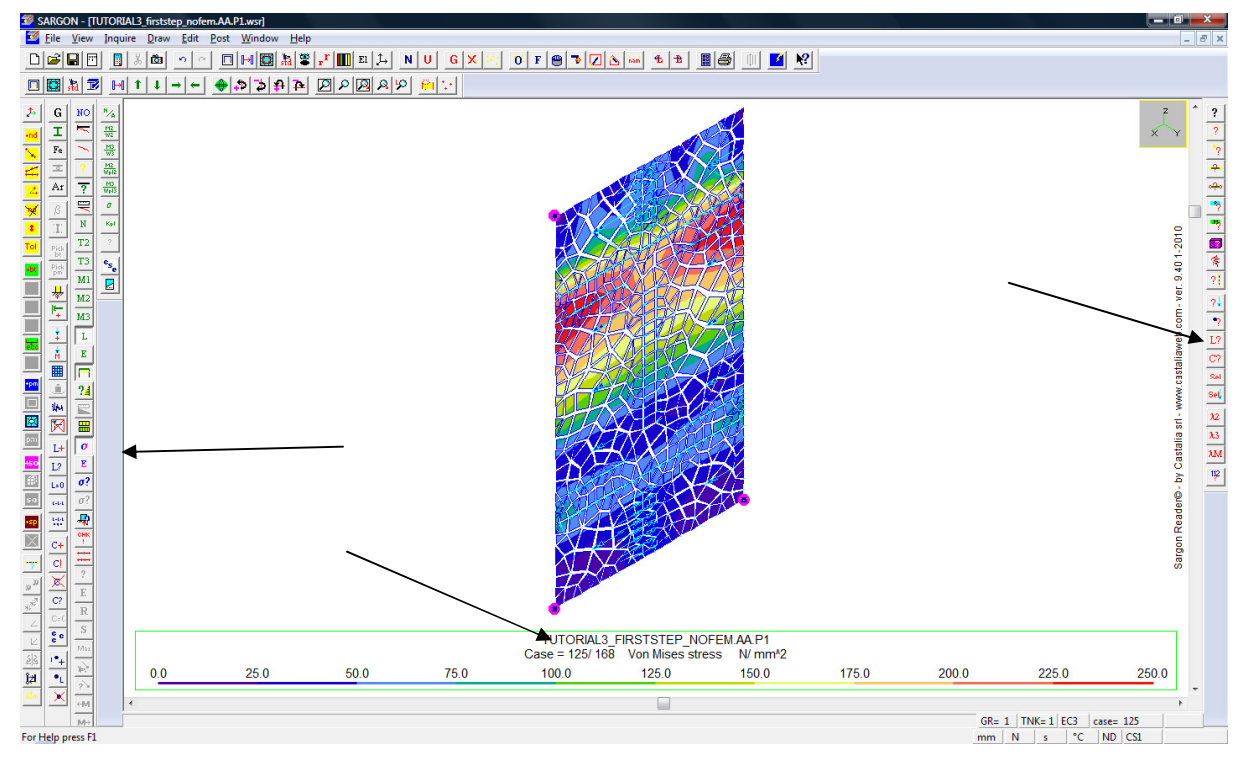

This is due to bolt traction. In fact the red area is over the weld line. In the next picture we see in detail that the 3 fillet welds joining the topmost flange of the +Y beam to this plate are modelled by 3 node-alignments, loaded with nodal forces which are equivalent to fillet weld reactions. The topmost stiffener, at mid width, dramatically decreases the stresses in the central area of the plate. This all is clearly noticed by the fem model automatically created by CSE.

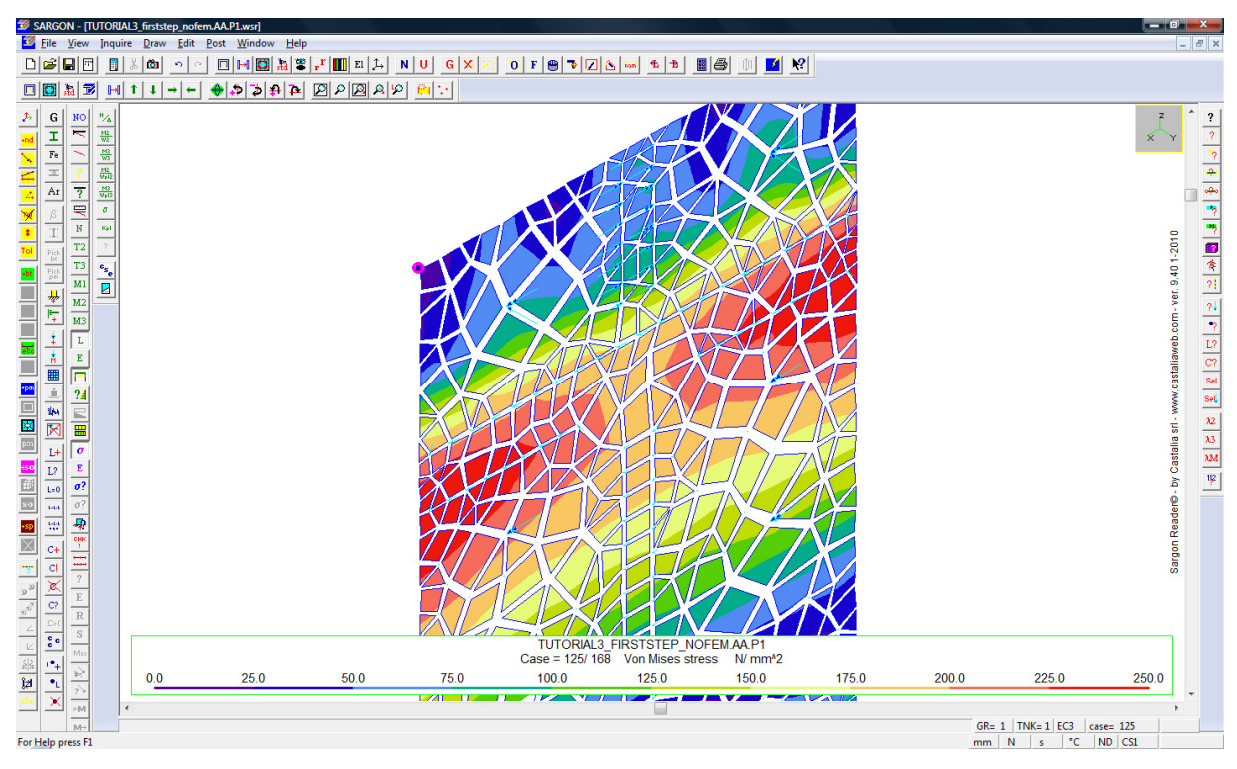

C.S.E.

So we decide to add some kind of stiffeners to the plate.

#### 2.8.4 Looking at fem model results, column

Exit from Sargon Reader, back in CSE, select the column alone. Press the 🗾 button in the left bar (command **Checks-Display component fem results**) you will have to save this model, as well. You are back into Sargon Reader. The model is now this one:

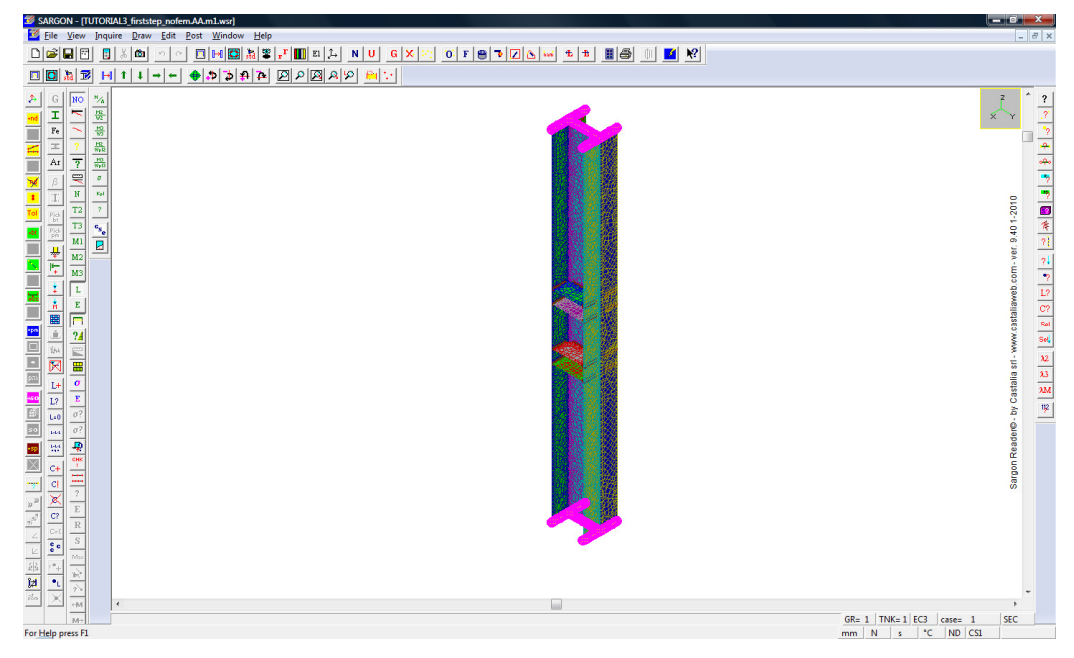

Castalia s.r.l. - all rights reserved - 48

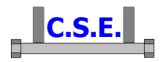

The member is clamped at not-renode extremities. All the stiffeners are inside the model, next is a detail (use the  $\mathbf{r}^{\mathbf{r}}$  button in the main bar to set the shrink factor to 1):

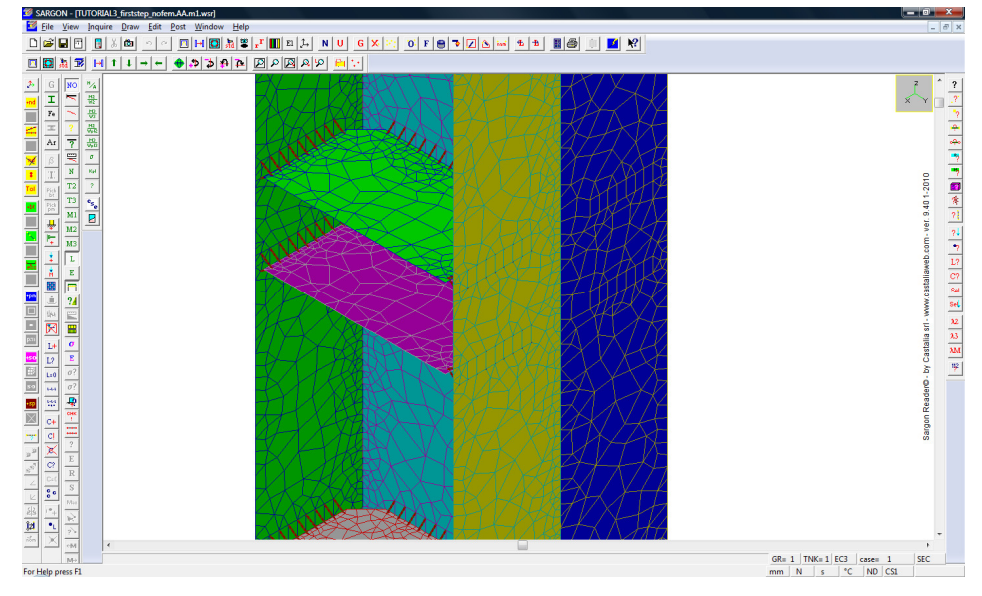

It is now not necessary to check for constraint reactions. Let's look at Von Mises envelopes (do not remove interelement jumps):

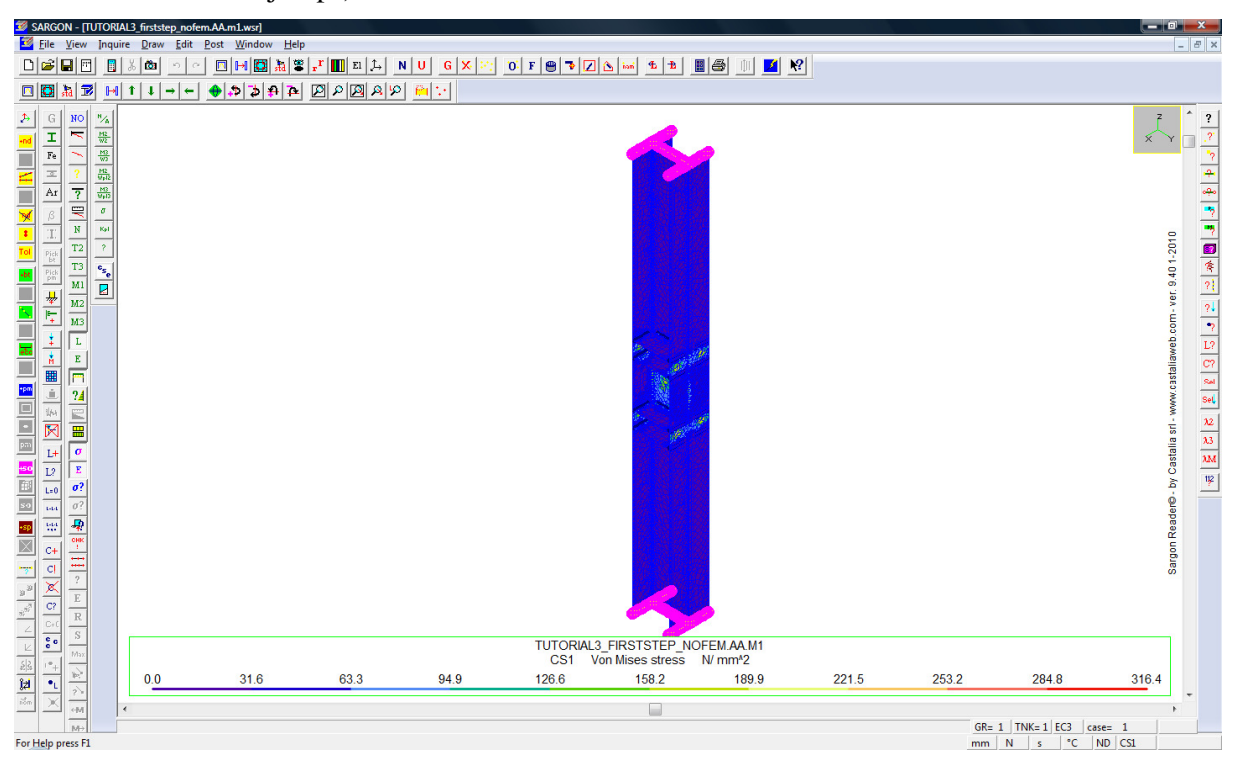

The top stress value is 316.4MPa, quite higher than yield stress. This is the value that gives magenta colour in renode view exploitation envelope. Note that if you set a scale base on yield

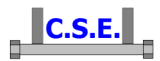

stress, you can see that this values is exceeded in very limited zones. Use **Post-Legend**, remove the tick from "automatic" and type 261,11111 in "maximum" box, then press OK.

| Legend                          | x                 |
|---------------------------------|-------------------|
| - Intervals                     | Scale Extremes    |
| 10 Number                       | C Automatic       |
| Update!                         | 0 Minimum         |
|                                 | 261.11111 Maximum |
|                                 | Isolines          |
|                                 | Coarse            |
|                                 |                   |
|                                 |                   |
| Click over a color to change it | Cancel            |
|                                 |                   |

Now you can see in red the elements exceeding 235MPa: these few elements are in correspondence of bolts on the web.

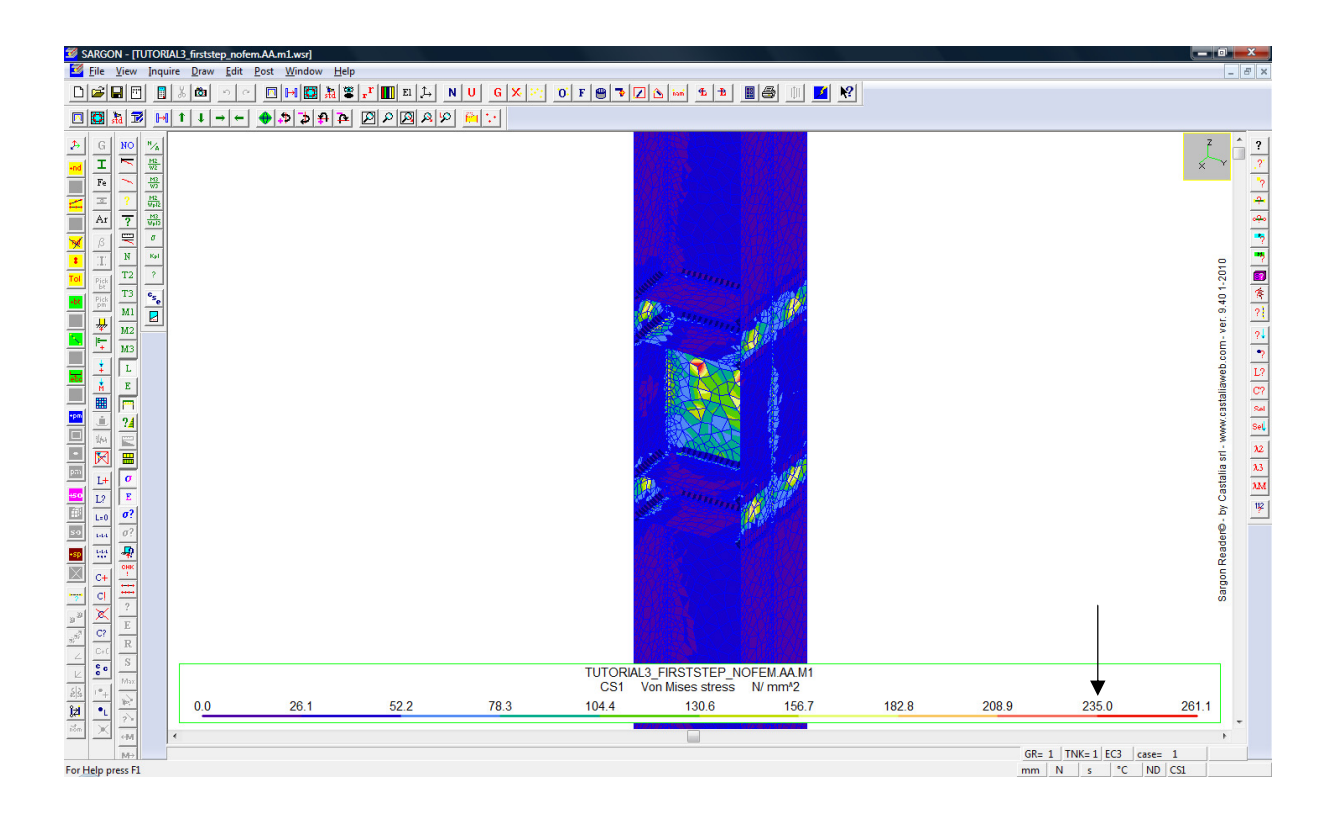

Since FEM analysis accuracy is more reliable than bearing surface simplified check, we can assume the component as checked (even if few elements have  $\sigma_{VM}>235MPa$ ) considering that we assumed parameters on the safe side (see tutorial 003 part B) and this kind of check is a simplified one.

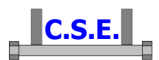

## 2.9 STEP 12: CHANGES IN THE DESIGN

We have learned quite a lot from these checks. We are going to:

- 1. Remove the flag "shear only" from the bolts joining X beams to the column to avoid displacement problems;
- 2. Increase the bolt diameter to 12 to avoid resistance problems;
- 3. Add a set of stiffeners to the plate joining the Y beams to the column.

We can do that straightforwardly.

#### 2.9.1 Remove the shear only flag

Select all the bolt layout connecting the X beams to the column (B1, B2, B3, B4); execute the command **Renode-Components-Modify bolt layout settings**. You get here:

| Modify bolt-layouts options    | ×               |
|--------------------------------|-----------------|
| _ Options                      | Action          |
| Shear only                     | Activate change |
| Bolts also compressed          | Activate change |
| No slip joint (friction joint) | Activate change |
| Anchor bolts                   | Activate change |
|                                |                 |
|                                |                 |
| ОК                             | Cancel          |

Remove the tick from shear only bolts, place a tick in the proper "activate change" check box. Press **OK**.

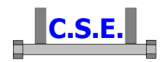

| Image: Section of the section of the sectio                   | Tables         Render         Ch           1         1         1         1         1         1         1         1         1         1         1         1         1         1         1         1         1         1         1         1         1         1         1         1         1         1         1         1         1         1         1         1         1         1         1         1         1         1         1         1         1         1         1         1         1         1         1         1         1         1         1         1         1         1         1         1         1         1         1         1         1         1         1         1         1         1         1         1         1         1         1         1         1         1         1         1         1         1         1         1         1         1         1         1         1         1         1         1         1         1         1         1         1         1         1         1         1         1         1         1         1         1 <t< th=""><th>33 30 Mode Linux Jen<br/>(國) 1(2) (2) (2) (2) (2) (2) (2) (2) (2) (2)</th><th></th><th></th><th></th><th></th></t<> | 33 30 Mode Linux Jen<br>(國) 1(2) (2) (2) (2) (2) (2) (2) (2) (2) (2) |                |                  |             |                                 |
|----------------------------------------------------------------------------------------------------|----------------------------------------------------------------------------------------------------|----------------------------------------------------------------------|----------------|------------------|-------------|---------------------------------|
| - 4.400.647 + 8.0     - 5.548 and 1.400 hours     - 5.548 and 1.400 hours     - 5.648 and 1.400 hours     - 5.648     - 6.648     - 6.648     - 6.648     - 6.648     - 6.648     - 6.648     - 6.648     - 6.648     - 6.648     - 6.648     - 6.648     - 6.648     - 6.648     - 6.648     - 6.648     - 6.648     - 6.648     - 6.648     - 6.648     - 6.648     - 6.648     - 6.648     - 6.648     - 6.648     - 6.648     - 6.648     - 6.648     - 6.648     - 6.648     - 6.648     - 6.648     - 6.648     - 6.648     - 6.648     - 6.648     - 6.648     - 6.648     - 6.648     - 6.648     - 6.648     - 6.648     - 6.648     - 6.648     - 6.648     - 6.648     - 6.648     - 6.648     - 6.648     - 6.648     - 6.648     - 6.648     - 6.648     - 6.648     - 6.648     - 6.648     - 6.648     - 6.648     - 6.648     - 6.648     - 6.648     - 6.648     - 6.648     - 6.648     - 6.648     - 6.648     - 6.648     - 6.648     - 6.648     - 6.648     - 6.648     - 6.648     - 6.648     - 6.648     - 6.648     - 6.648     - 6.648     - 6.648     - 6.648     - 6.648     - 6.648     - 6.648     - 6.648     - 6.648     - 6.648     - 6.648     - 6.648     - 6.648     - 6.648     - 6.648     - 6.648     - 6.648     - 6.648     - 6.648     - 6.648     - 6.648     - 6.648     - 6.648     - 6.648     - 6.648     - 6.648     - 6.648     - 6.648     - 6.648     - 6.648     - 6.648     - 6.648     - 6.648     - 6.648     - 6.648     - 6.648     - 6.648     - 6.648     - 6.648     - 6.648     - 6.648     - 6.648     - 6.648     - 6.64     - 6.648     - 6.648     - 6.648     - 6.648     - 6.648     - 6.648     - 6.648     - 6.648     - 6.648     - 6.648     - 6.648     - 6.648     - 6.648     - 6.648     - 6.648     - 6.648     - 6.648     - 6.648     - 6.648     - 6.648     - 6.648     - 6.648     - 6.648     - 6.648     - 6.648     - 6.648     - 6.648     - 6.648     - 6.648     - 6.648     - 6.648     - 6.648     - 6.648     - 6.648     - 6.648     - 6.648     - 6.648     - 6.648     - 6.648     - 6.648     - 6.648     - 6.648     - 6. | ia<br>K                                                                                                    |                                                                      |                |                  | -           | ,•                              |
| Active command select by click. ESC or righ<br>To get info, press F1                                                                                                    | t click to stop.                                                                                                    |                                                                      |                |                  |             | C=131 I= 1<br>mm N s °C         |
| 🛃 start 🔰 Google 🕴 🖉 🕼                                                                                                    | 🔪 🥂 🏠 🖓 C:\CSE                                                                                                    | 📓 cse_but 🛷 CSE                                                      | Mi 🤷 CSE - [T. | . 🍟 Immagi 🌈 COI | MUN 🌌 SARGO | 🔜 🌒 🛩 🏧 🕄 🍕 梁 🐌 🐺 🌆 🔍 🏷 📼 16.19 |

**2.9.2** Increase the bolt size

Select one by one the bolt layout joining the X beams to the column. Execute one by one the command **Renode-Components-Modify** (the Bolt button in the left bar), get into the bolt layout addition/modification dialog. Change the bolt size to 12mm (M12).

| Bolt layout input                           |                              |               |
|---------------------------------------------|------------------------------|---------------|
| Bolts                                       |                              |               |
| M12-8.8F © Regular © Circular               |                              |               |
| Change Empty inside                         |                              |               |
| Regular, staggered or circular arrangement  |                              | hn I          |
| Quantity Distances                          | N                            |               |
| 3 Rows 36 Rows                              | 4.0                          |               |
| 1 Columns 36 Columns                        |                              |               |
| Free arrangement                            |                              |               |
| Add Sel/Unsel All • ×                       |                              | Ö             |
| Remove ← Bolt None! ← Y                     |                              |               |
| Center offset Base information              |                              |               |
| 4 Dx 21 Net length                          |                              | 36.0          |
| 0 Dy 6 Minimum thickness                    |                              |               |
| 0 Angle ! 2 Multiplicity                    |                              | •             |
| Shear only bolts 1 Flexibility index        | 24.0                         |               |
| Compressed bolts                            |                              |               |
| Slip resistant     Friction data            |                              |               |
| Is an anchor Anchor data                    |                              |               |
| Use bearing surface Bearing data            |                              |               |
| Use bolt net-area for bearing calculation   |                              | 1 2 3 I       |
| Add inertia of bolts in bearing calculation | Face >bearing                |               |
| Check block tear Block Tear                 | Z00M                         | PANX          |
| - Limit values of elementary actions        | 1. 0.50503030                |               |
| 14EC70 4 M M                                |                              |               |
| 260576.26 N V Plastic                       | Font size     Print     Copy | Hill Hexagons |
| 6253830.26 N mm Mz                          | Do not print messages        |               |
| OK Cancel Set                               |                              |               |

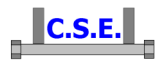

When you will change the beam-web bolts you will receive a warning about distances. Decrease the 6mm DX offset to 4mm, as shown in the picture above.

#### 2.9.3 Add a set of stiffeners to the plate

This can be done in several ways. One solution would be to have 3 stiffeners instead of one. Using the command **Enquire-Geometry** we can understand that there is room to copy the stiffener and its welds left and right, by 89mm as shown in the picture below (from the weld tip to the plate extremity).

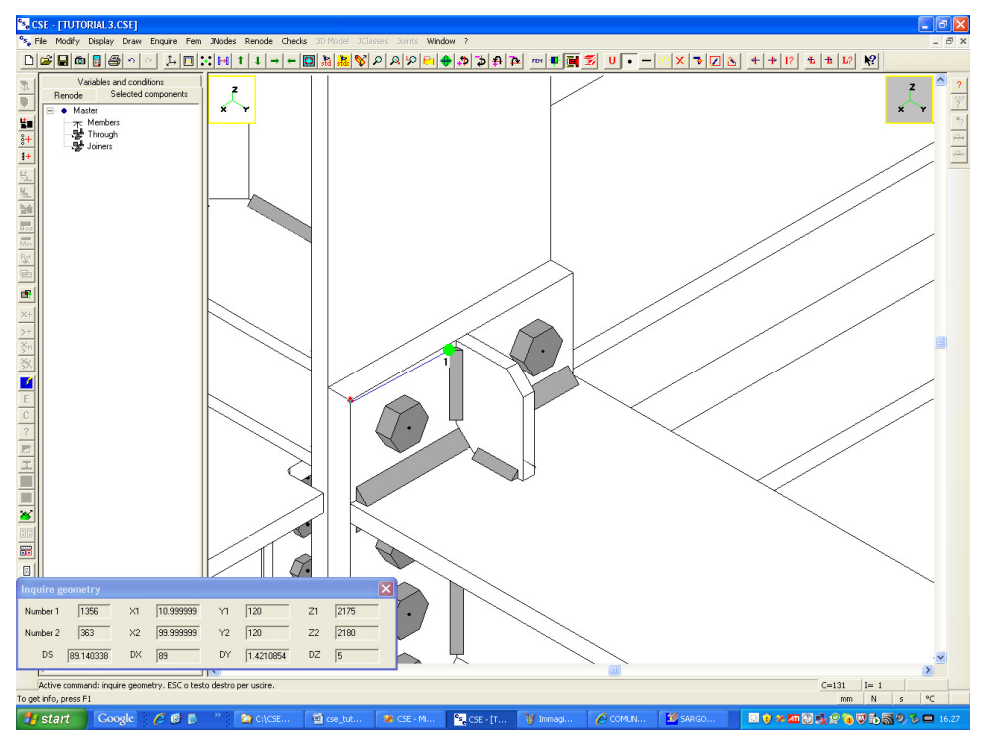

Select the stiffener alone before copying it.

Modify its **Create fem model** flag (command **Renode-Components-Modify**, **B** button in the left bar), to avoid fem model for this component (and its future copies).

So now select the stiffener and its welds and copy DX=89 using the **Renode-Components-Copy** (yellow numerical input mode).

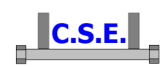

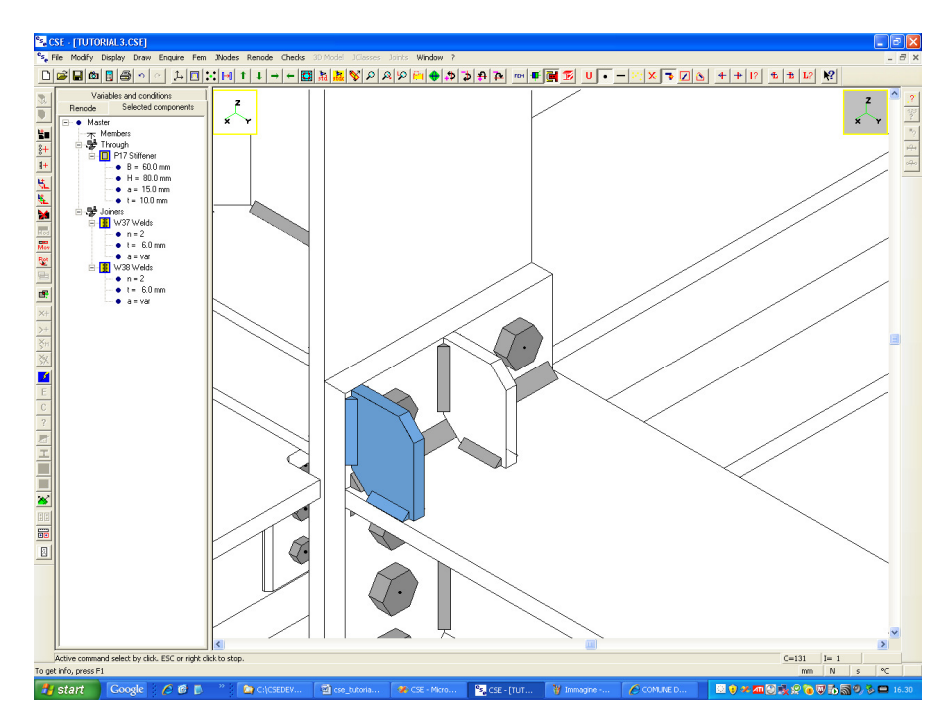

Now copy the selected once more in -DX, using DX=-178. A front view shows that there is no overlap:

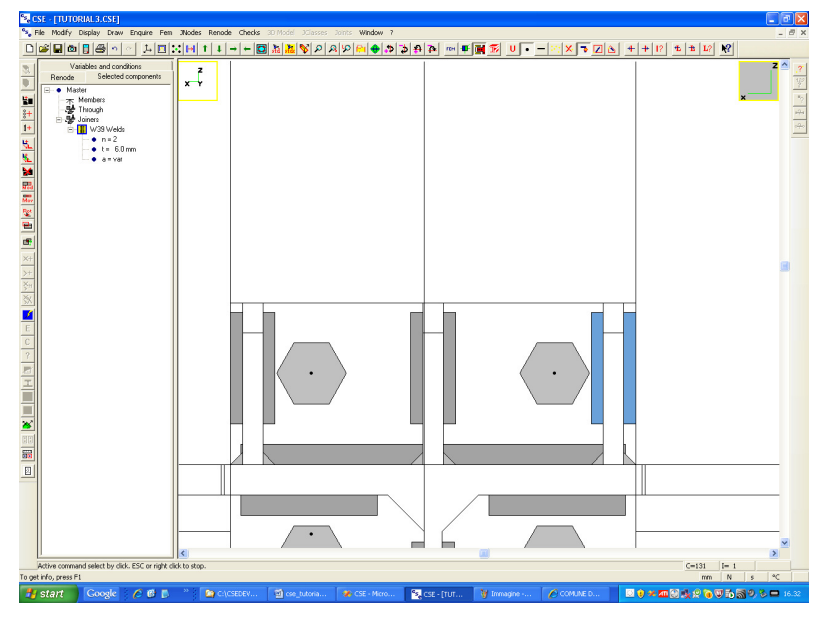

Now copy all the new stiffeners (2) and their welds, after selecting them:

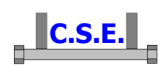

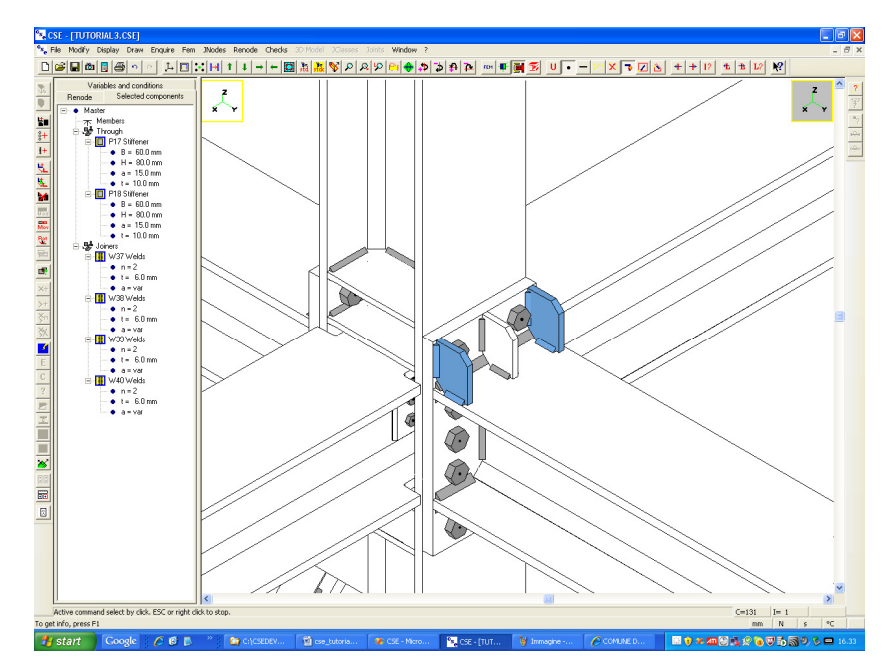

You will use the copy command, member+angle, *selecting* a + Y *beam face and leaving*  $180^{\circ}$ . And you get:

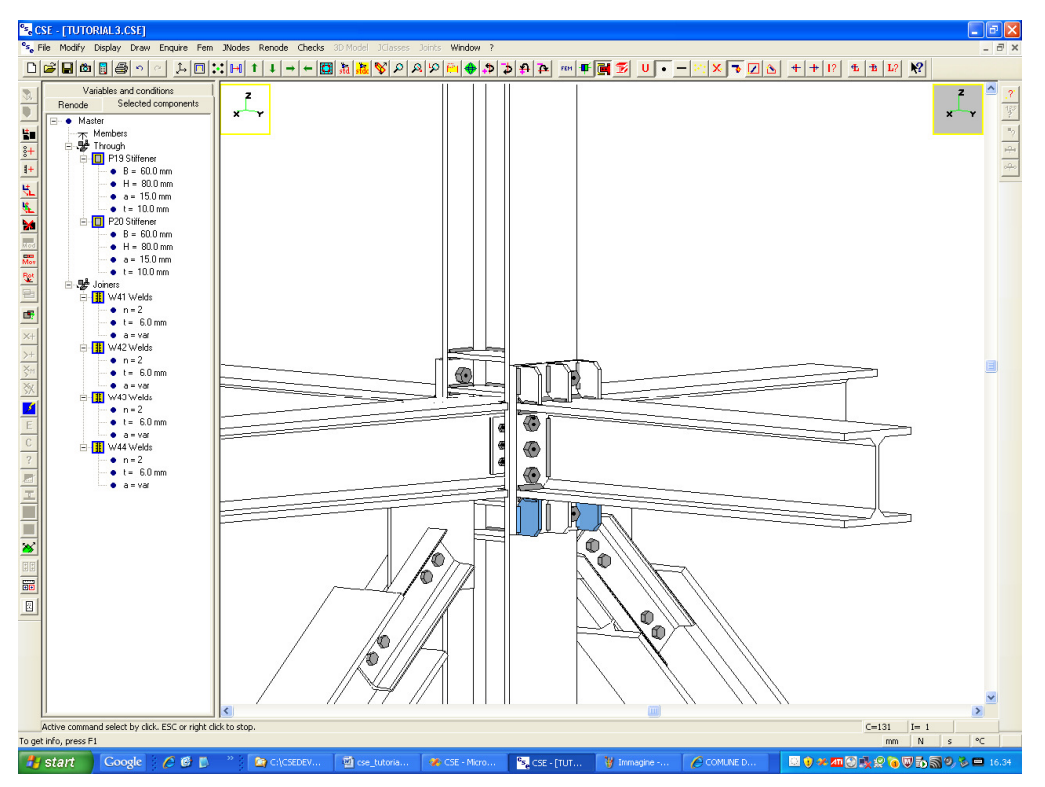

Now select the 4 new stiffeners, their welds and copy them with the member + angle mode, but now select a column face.

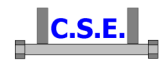

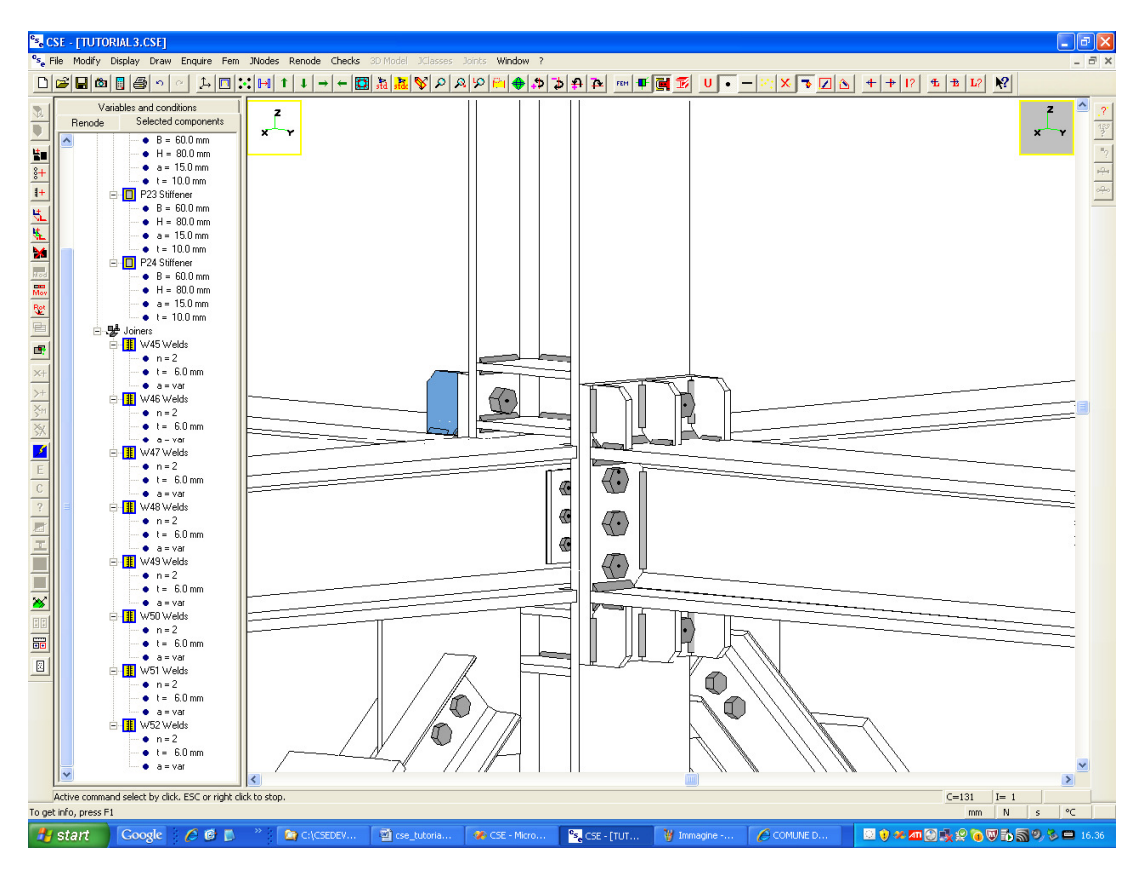

### 2.9.4 Re-run the checks and see what has changed.

Re-run the checks. No warning message about the displacement is issued.

This is the exploitation envelopes:

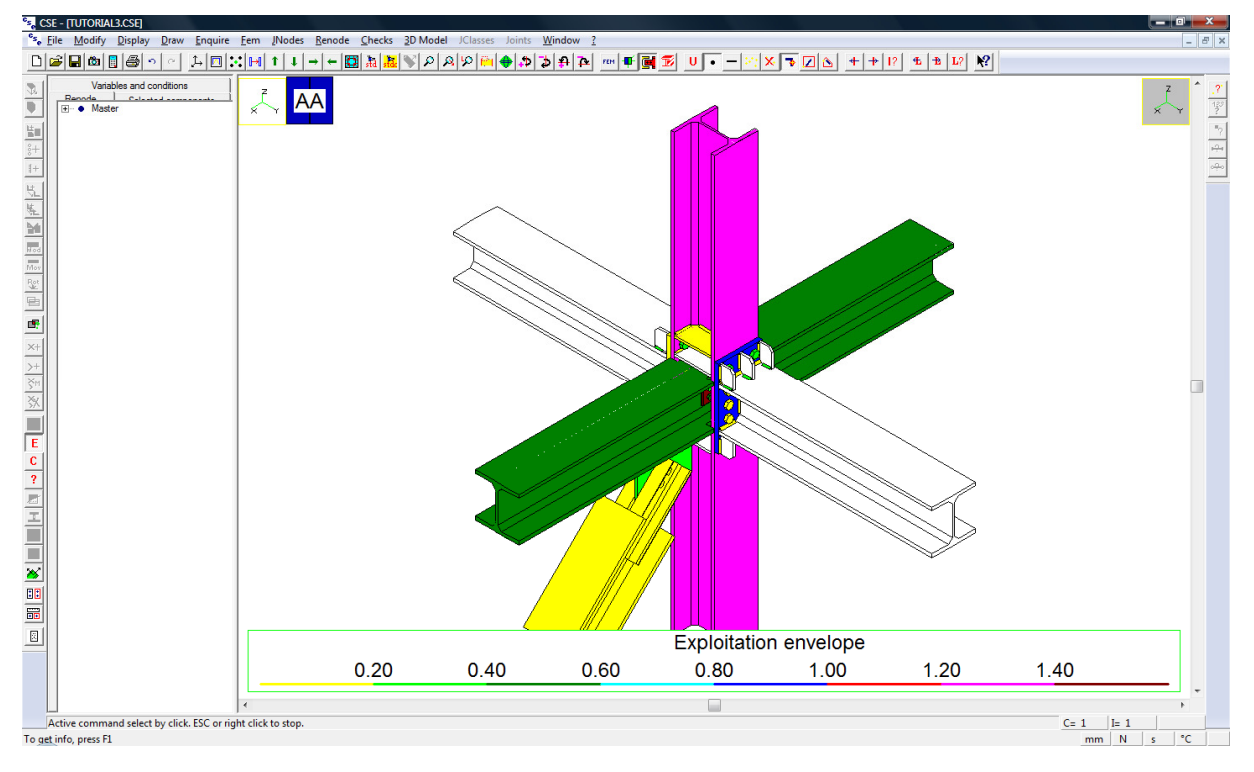

Castalia s.r.l. - all rights reserved - 56

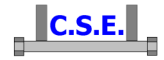

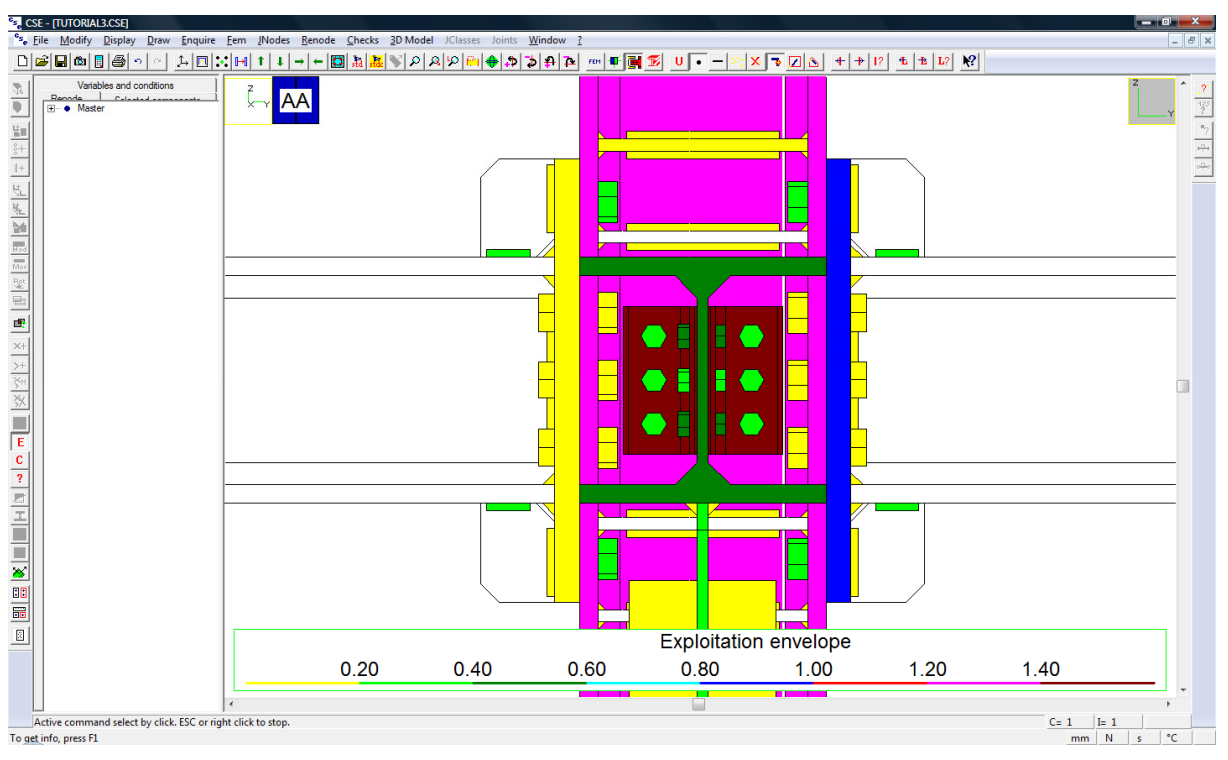

and the detail of the bolt connecting X beams to column:

The following can be said:

- 1. The bolts are now checked.
- 2. The +Y plate is checked now (dark blue), the -Y is still yellow as no fem model was created for it.
- 3. The stiffeners are all white as they have not been checked by fem, anymore.
- 4. The column is still magenta.
- 5. The X beams are not anymore light blue but dark green. This is because the bolt diameter has increased, and so did the bearing surface for the bolt-stems bearing pressure checks.

Let's have a look at the fem model results.

Here is the plate (P1) Von Mises stress envelope (interelement jumps NOT removed):

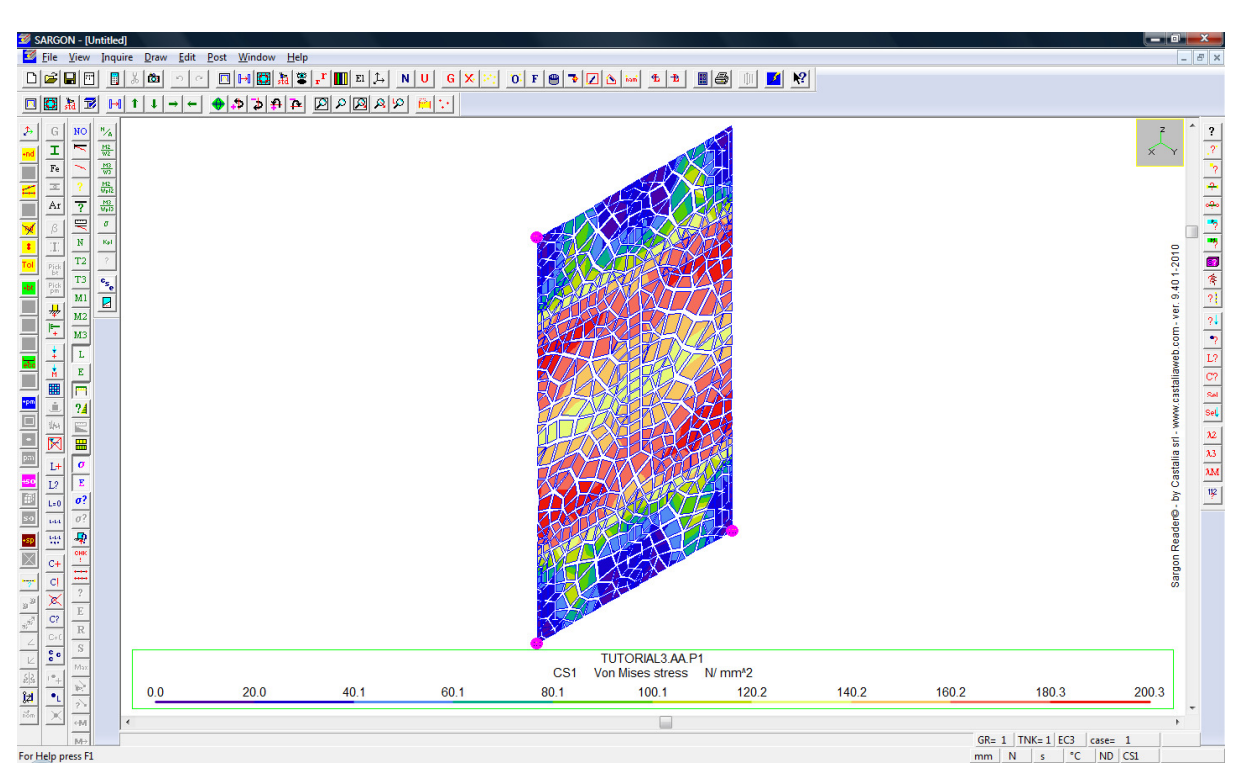

C.S.E.

The maximum is 200.3 MPa. This values is lower than yield stress: the stiffeners we added help the plate to carry the loads.

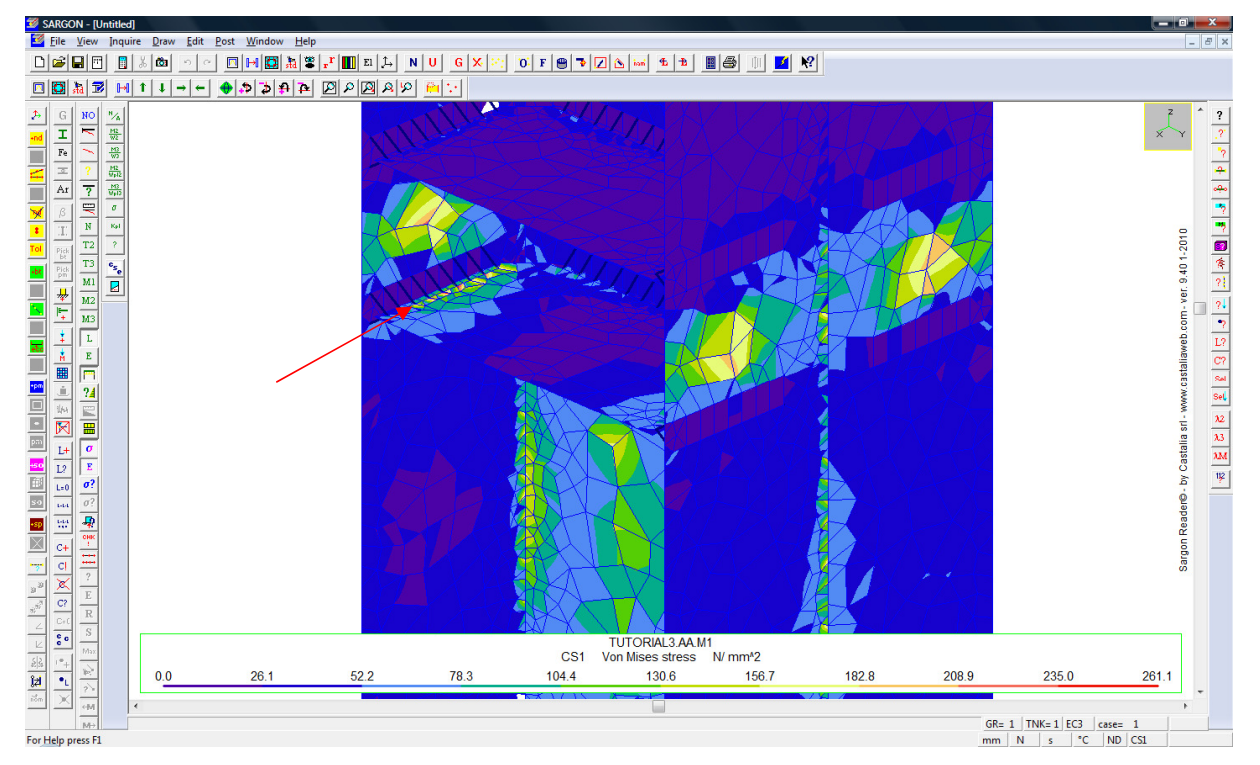

Here is the column Von Mises stress envelope with the limit +235 fixed for the legend:

The situation is very much like the previous one. The component can be considered checked. If we wish to have it not-red in the exploitation envelope we can just remove the Create Fem model flag Castalia s.r.l. - all rights reserved - 58

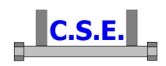

from this member (the column), increase the pressure limit from 3 to 10 in the bolt layout bearing material constitutive law definition, and re-run the checks. We will explain our fem analyses in the design documentation, to prove that the column can be accepted, or we will add specific user checks to keep into account in a simplified way the relevant checks.

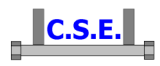

| <u>1</u> ] | INTRODUCTION                                                        | <u>3</u>  |
|------------|---------------------------------------------------------------------|-----------|
| <u>2</u> ] | HOW TO BUILD A MULTIPLE MEMBERS RENODE                              | <u> 4</u> |
| 2.1        | Foreword                                                            | 4         |
| 2.2        | STEP 6: CHECKING RENODE COHERENCE AND OVERLAPS                      | 5         |
| 2.3        | STEP 7: ADDING USER CHECKS                                          | 6         |
| 2.4        | STEP 8: SETTING CHECK OPTIONS                                       | . 11      |
| 2.5        | UNDERSTANDING THE COMBINATIONS CREATED                              | . 15      |
| 2.6        | STEP 9: EXECUTING FIRST LEVEL CHECKS                                | . 17      |
| 2.7        | STEP 10: LOOKING AT RESULTS                                         | 18        |
| 2.7.1      | 1 Listing                                                           | 18        |
| 2.7.2      | 2 Envelope results                                                  | 22        |
| 2.7.3      | BOLT LAYOUT WITH BEARING SURFACE                                    | 25        |
| 2.8        | STEP 11: ADDING CHECKS USING FEM ANALYSIS OF COMPONENTS             | . 30      |
| 2.8.1      | 1 LOOKING AT FEM MODEL RESULTS, STIFFENER JOINING PLATE AND +Y BEAM | 37        |
| 2.8.2      | 2 LOOKING AT FEM MODEL RESULTS, PLATE JOINING DIAGONAL TO +X BEAM   | 41        |
| 2.8.3      | 3 LOOKING AT FEM MODEL RESULTS, PLATE JOINING +Y BEAM TO COLUMN     | 45        |
| 2.8.4      | LOOKING AT FEM MODEL RESULTS, COLUMN                                | 48        |
| 2.9        | STEP 12: CHANGES IN THE DESIGN                                      | 51        |
| 2.9.1      | 1 REMOVE THE SHEAR ONLY FLAG                                        | 51        |
| 2.9.2      | 2 INCREASE THE BOLT SIZE                                            | 52        |
| 2.9.3      | ADD A SET OF STIFFENERS TO THE PLATE                                | 53        |
| 2.9.4      | 4 RE-RUN THE CHECKS AND SEE WHAT HAS CHANGED                        | . 56      |